# **I2b2 User Guide**

## October 5, 2015

Prepared By: Nathaniel Poznanski-Ring, Data Analyst Regenstrief Institute

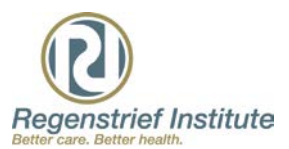

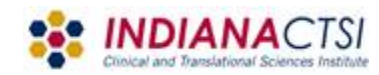

#### OVERVIEW

#### Introduction

Task 1: Patients in the ER at Eskenazi

Interface/Drag and Drop

Drilling down

Modify the query to focus on ER

Modify the query to provide demographics

#### Task 2: Patients with normal systolic blood pressure since 2010

Finding labs in the *find* section

Selecting the appropriate test

Modifying the query to look for BP of between 120 and 139

Interacting with the time function

Breaking results down by vital status

Task 3: Patients taking acetaminophen AND/OR antihistamines

Finding the method for identifying medications

Selecting classes or sub-classes

Moving data to the AND/OR conditions

Task 4: Patients with Pain

Finding pain patients in dx and complaints

Combining results with acetaminophen

Using IUH data

Task 1: Diabetes

Task 2: Long QT

Task 3: Testicular Cancer

#### Introduction

i2b2 is a web-based clinical research exploration tool, that enables on researchers to refine and define a patient or concept population quickly using a drag-and-drop interface. The software is widely used at other institutions and is based on a common framework. However, the Regenstrief deployment offers several unique advantages specifically in terms of depth and breadth of information. Unlike other deployments of i2b2, the Regenstrief deployment allows researchers the opportunity explore clinical data for Indiana University Health and Eskenazi health. At this time the two institutions are not searched simultaneously. However, this need will be met with an upcoming service called, ACT.

To gain access to the system, researchers will require creating an account with Indiana University: CTSI: <u>https://beta.indianactsi.org/regenstrief/i2b2-account-request</u>. Once you do this, you will create a JIRA ticket through the CTSI portal. Once you have completed the form you should receive an email letting you know that the ticket has been submitted. Once the account has been created, i2b2 can be accessed at <u>https://i2b2ctsi.regenstrief.org/</u>. From there you will log into system using your home institution credentials.

There are several caveats you should be aware of while using i2b2: the deidentified nature of the data, and the structure of the data; different sources of data can be different both qualitatively and quantitatively; . First, any data with less than 10 persons has been removed from the interface. This is to remain HIPPA compliant and generally does not affect the quality of a query. Secondly, the data is modeled after the Regenstrief concept tree. This means that individuals familiar with Careweb or G3 will recognize many of the hierarchies, whereas individuals who have not spent much time with Careweb or G3 may need to spend some time to familiarize themselves with the structure. Fortunately, for either case we'll quickly show you how to kick-start that learning curve.

Let's explore together four quick hypothetical searches in Eskenazi: first patients seen at a site, second finding labs, third patients discharged with medications, and finally patients with a diagnosis or complaint.

Then we will explore some queries in the IUH silo: Metabolic diseases, Long QT, and Testicular cancer.

#### Task 1: Encounters

Let's see what kind of patients we can find whom have gone to the ER at Eskenazi. We'll then refine the query to see the number by gender, then by age.

The first thing you should do is go to the ENCOUNTER DATA directory. Click on the plus to expand the tree. There you'll see all of the concepts related to encounters, such as clinic data, DX lists (diagnoses), and hospital abstracts. We are interested in the clinic data, so expand the *clinic data* folder. Your screen should look like the image below.

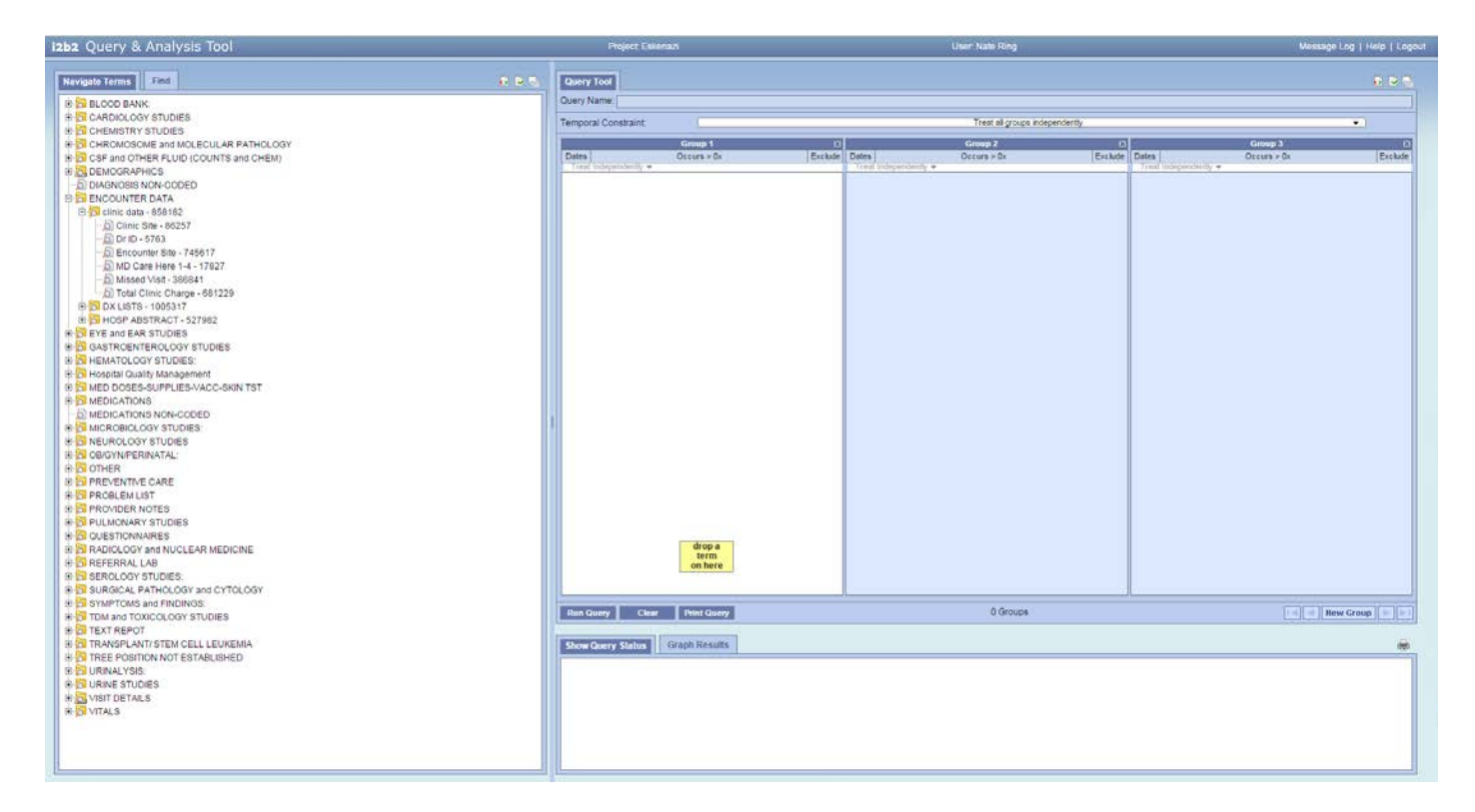

Next you'll drag and drop the icon that says, *Encounter Site* to the Group 1 window. Your screen should like the images below—in that order.

| izbz Query & Analysis Tool              | Project Eskenazi                                                                                                    | User: Nate Ring                   | Message Log   Help   Logi           |
|-----------------------------------------|----------------------------------------------------------------------------------------------------|-----------------------------------|-------------------------------------|
| Navgate terms                           | Query Tool                                                                                                    |                                   | 6 9 Q                               |
| B D BLOOD BANK                          | Query Name:                                                                                                    |                                   |                                     |
| R CARDIOLOGY STUDIES                    | Temporal Constraint                                                                                                    | Treat all groups independently    | •                                   |
| R 2 CHEMISTRY STUDIES                   |                                                                                                    |                                   |                                     |
| G CHROMOSOME and MOLECULAR PATHOLOGY    | Group 1                                                                                                    | C Group 2 C                       | Group 3 🖸                           |
| SICSF and OTHER FLUID (COUNTS and CHEM) | Dates Occurs > Dr                                                                                                    | Exclude Dates Occurs + Ox Exclude | Dates Occurs > 0x Exclude           |
| R DEMOGRAPHICS                          | 1 Trial Exceptionity .                                                                                                    | Tran magonanay •                  | The surprising .                    |
| DIAGNOSIS NON-CODED                     |                                                                                                    |                                   |                                     |
| ENCOUNTER DATA                          |                                                                                                    |                                   |                                     |
| 🕀 🛜 clinic data - 858182                |                                                                                                    |                                   |                                     |
| - D Clinic Site - 86257                 |                                                                                                    |                                   |                                     |
| 0 Dr ID - 5763                          |                                                                                                    |                                   |                                     |
| Encounter Sne - 745617                  |                                                                                                    |                                   |                                     |
| - D MO Care Here 1-4 - 17827            | E Encounter Con Trees                                                                                                    | 2                                 |                                     |
| D Missed Visit - 306841                 | Di circositer die - (+00 ti                                                                                                    |                                   |                                     |
| - D Total Clinic Charge - 691229        |                                                                                                    |                                   |                                     |
| + DX USTS - 1005317                     |                                                                                                    |                                   |                                     |
| B DI HOSP ABSTRACT-527982               |                                                                                                    |                                   |                                     |
| e piere and east studies                |                                                                                                    |                                   |                                     |
| e pi GASTROENTEROLOGY STODIES           |                                                                                                    |                                   |                                     |
| e pi hematocoot stoples.                |                                                                                                    |                                   |                                     |
| e pa rospital Guary stangement.         |                                                                                                    |                                   |                                     |
|                                         |                                                                                                    |                                   |                                     |
| E MEDICATIONS NON-CODED                 |                                                                                                    |                                   |                                     |
| P S MICROBIO OSY STUDIES                | 1                                                                                                    |                                   |                                     |
| H NEUROLOGY STUDIES                     |                                                                                                    |                                   |                                     |
| B CRISYN/FRINATAL                       |                                                                                                    |                                   |                                     |
| E OTHER                                 |                                                                                                    |                                   |                                     |
| H S PREVENTIVE CARE                     |                                                                                                    |                                   |                                     |
| B PROBLEM LIST                          |                                                                                                    |                                   |                                     |
| B PROVIDER NOTES                        |                                                                                                    |                                   |                                     |
| BIS PULMONARY STUDIES                   |                                                                                                    |                                   |                                     |
| GUESTIONNAIRES                          | S25 (F                                                                                                    |                                   |                                     |
| B ADIOLOGY and NUCLEAR MEDICINE         | drop a                                                                                                    |                                   |                                     |
| 🕫 🔂 REFERRAL LAB                        | on here                                                                                                    |                                   |                                     |
| G SEROLOGY STUDIES:                     | Remark contract ward                                                                                                    |                                   |                                     |
| R SURGICAL PATHOLOGY and CYTOLOGY       |                                                                                                    |                                   | ll                                  |
| SYMPTOMS and FINDINGS:                  | Internet internet and and                                                                                                    | B Ground                          | Contract and a second second second |
| DI TDM and TOXICOLOGY STUDIES           | The second second | 0.0000                            | - [ ] [ ] were strong [ ] [ ]       |
| e pi text repot                         |                                                                                                    |                                   |                                     |
| P DI TRANSPLANTS IEM CELL LEUREMA       | Show Openy Status                                                                                                    |                                   | 10                                  |
| E DI INCE POSITION NOT ESTABLISHED      |                                                                                                    |                                   |                                     |
|                                         |                                                                                                    |                                   |                                     |
| R SVISIT DETAILS                        |                                                                                                    |                                   |                                     |
| P S VITALS                              |                                                                                                    |                                   |                                     |
|                                         |                                                                                                    |                                   |                                     |
|                                         |                                                                                                    |                                   |                                     |
|                                         |                                                                                                    |                                   |                                     |
|                                         |                                                                                                    |                                   |                                     |
|                                         |                                                                                                    |                                   |                                     |

| 1262 Query & Analysis Tool                                                                                                    | Project Eskenad                                                                                                    | User: Nate Ring             | Message Log   Help   Log      |
|----------------------------------------------------------------------------------------------------|----------------------------------------------------------------------------------------------------|-----------------------------|-------------------------------|
| Navigate Terms                                                                                                    | E R. Query Tool                                                                                                    |                             |                               |
| e BLOOD BANK.<br>B CARDIOLOOV STUDIES                                                                                                    | Overy Name:<br>Temporal Constraint                                                                                                    | Treat al groups independe   | erthy.                        |
| B CHEMISTRY STUDIES     B CHEMISTRY STUDIES     B CHEMISTRY STUDIES     CHEMISTRY STUDIES     CHEMISTRY STUDIES     CHEMISTRY STUDIES                                                                                                    | Group 1<br>Dates Ottage > De                                                                                                    | Eschow Does Occurs > 0s     | Extude Dates Otrara >0 Extude |
| 0:         ■ DEMOSPATHICS           ■ DEMOSPATHICS         ■ DEMONPORPS NON-COOLD           ■ DEMONPORPS NON-COOLD         ■ DEMONPORPS NON-COOLD           ■ DEMONPORPS NON-COOLD         ■ DEMONPORPS NON-COOLD                                                                                                    | Trial Utilized Links                                                                                                    | This response -             | The folgendents -             |
| 8 PE EYE AND EAR STUDIES<br>4 ST GASTROONTEROLOGY STUDIES<br>10 ST BEHANDLOGY STUDIES<br>10 ST BEHANDLOGY STUDIES                                                                                                    | Choose value of Encounter Site (Test:Local Concept:3                                                                                                    | i33) 🛍                      |                               |
| B Set Despite Quality Management     B Set Despite Quality Management     B Set Despite Set SetPELIES-AACCERENTST     B Set Despite Set Open Set Despite     Set Despite Set Open Set Despite     Set Despite Set Despite     Set Despite Set Despite     Set Despite Set Despite     Set Despite Set Despite     Set Despite Set Despite     Set Despite Rest Despite     Set Despite Rest Despite     Set Despite Rest Despite     Set Despite Rest Despite     Set Despite Rest Despite     Set Despite Rest Despite     Set Despite Rest Despite                                                                                                    | Bearches by La values can be constained by the highon<br>laboratory, or by the values themsel<br>With the second second second second second<br>By Value Please select operator.<br>Contains<br>By Value Enter Search Text | r fag sat by the partorning |                               |
| B SP ULLMONARY STUDIES C+T OLDENNARES B C+T OLDENNARES B | one or<br>more of<br>these                                                                                                    | AND drop a sem on here      |                               |
| B SYMPTOMS and FINDINGS     B TOM and TOXICOLOGY STUDIES                                                                                                    | Run Guery Clear Print Guery                                                                                                    | 1 Group                     | Here Group                    |
| Son Text REPORT     Section CELL LEUKEMIA     Son Text REPORT     Section CELL SECTION     Son Text Visits     Son Text Visits     Son Text Visits     Son Text Visits     Son Text Visits     Son Text Visits     Son Text Visits     Son Text Visits     Son Text Visits     Son Text Visits                                                                                                    | Show Guery Status Graph Results                                                                                                    |                             | *                             |
|                                                                                                    |                                                                                                    |                             |                               |

You'll get a pop-up that asks you what search text you want to use. First let's use no value to see the total number of patients with data in that concept. So select *No Value*. Your screen should look like the image below; if it does, then click ok.

| izbz Query & Analysis Tool                   | Project Elevenant                                                                                                    | Ukerr Nate Ring                                                                                                    |                                                                                                    | Message Log   Help   Logou              |
|----------------------------------------------|----------------------------------------------------------------------------------------------------|----------------------------------------------------------------------------------------------------|----------------------------------------------------------------------------------------------------|-----------------------------------------|
| Navigate Terms Find                          | Query Tool                                                                                                    |                                                                                                    |                                                                                                    | a e s,                                  |
| R R BLOOD BANK                               | Query Name:                                                                                                    |                                                                                                    |                                                                                                    |                                         |
| E CARDIOLOGY STUDIES                         | Tennes Constants                                                                                                    |                                                                                                    |                                                                                                    |                                         |
| () CHEMISTRY STUDIES                         | Temporal Constraints                                                                                                    | ritest as groups more                                                                                                    | ingen (ay                                                                                                    |                                         |
| E CHROMOSOME and MOLECULAR PATHOLOGY         | Group 1                                                                                                    | Group 2                                                                                                    | Group                                                                                                    | 13 0                                    |
| (8) 53 CSF and OTHER FLUID (COUNTS and CHEM) | Dates Occurs × Ox                                                                                                    | Exclude Dates Occurs > Dx                                                                                                    | Exclude Dates Occurs                                                                                                    | + Dr. Exclude                           |
| (B) DEMOGRAPHICS                             | El Encounter Ste . 745617                                                                                                    |                                                                                                    | and a second second sec |                                         |
| D DIAGNOSIS NON-CODED                        | All Choose of Allority                                                                                                    |                                                                                                    |                                                                                                    |                                         |
| E Senou Alta                                 |                                                                                                    |                                                                                                    |                                                                                                    |                                         |
| - B) Clinic Site , 80257                     |                                                                                                    |                                                                                                    |                                                                                                    |                                         |
| 6 Drip - 5763                                |                                                                                                    |                                                                                                    |                                                                                                    |                                         |
| B Encounter Site - 745617                    |                                                                                                    |                                                                                                    |                                                                                                    |                                         |
| - B MD Care Here 1-4 - 17827                 |                                                                                                    |                                                                                                    |                                                                                                    |                                         |
| - 🛐 Missed Visit - 396841                    |                                                                                                    |                                                                                                    |                                                                                                    |                                         |
| Total Clinic Charge - 681229                 |                                                                                                    |                                                                                                    |                                                                                                    |                                         |
| I DX LISTS - 1005317                         |                                                                                                    |                                                                                                    |                                                                                                    |                                         |
| E B HOSP ABSTRACT - 527982                   |                                                                                                    |                                                                                                    |                                                                                                    |                                         |
| R CALENDARY STUDIES                          | Choose value of Encounter Site (Test Local Co                                                                                                    | acent 3633)                                                                                                    |                                                                                                    |                                         |
| E DI GASTRUEN/EROLOGY STUDIES                | choose value of choosiner site (reactocar co                                                                                                    |                                                                                                    |                                                                                                    |                                         |
| P R Hospital Quality Management              | Searches by Lab values can be constrained by the                                                                                                    | te high/low flag set by the performing                                                                                                    |                                                                                                    |                                         |
| R R MED DOSES SUPPLIES VACOSKIN TST          | laboratory, or by the value                                                                                                    | s themselves.                                                                                                    |                                                                                                    |                                         |
| # T MEDICATIONS                              |                                                                                                    |                                                                                                    |                                                                                                    |                                         |
| E MEDICATIONS NON-CODED                      | No Value                                                                                                    |                                                                                                    |                                                                                                    |                                         |
| * T MICROBIOLOGY STUDIES:                    | By Value                                                                                                    |                                                                                                    |                                                                                                    |                                         |
| 18 10 NEUROLOGY STUDIES                      |                                                                                                    |                                                                                                    |                                                                                                    |                                         |
| B DOBIGYNPERINATAL                           |                                                                                                    | Transfer I transfer I                                                                                                    |                                                                                                    |                                         |
| a D OTHER                                    |                                                                                                    | Cancel                                                                                                    |                                                                                                    |                                         |
| IS OF PREVENTIVE CARE                        |                                                                                                    |                                                                                                    |                                                                                                    |                                         |
| a Si pomore notes                            |                                                                                                    |                                                                                                    |                                                                                                    |                                         |
| 2 R DUI MONADY STUDIES                       |                                                                                                    |                                                                                                    |                                                                                                    |                                         |
| R DUESTIONNAIRES                             |                                                                                                    |                                                                                                    |                                                                                                    |                                         |
| B RADIOLOGY and NUCLEAR MEDICINE             | one or                                                                                                    | AND drop a                                                                                                    |                                                                                                    |                                         |
| B REFERRAL LAB                               | more of these                                                                                                    | on here                                                                                                    |                                                                                                    |                                         |
| B SEROLOGY STUDIES                           | and the second second se | and the second second se |                                                                                                    |                                         |
| B SURGICAL PATHOLOGY and CYTOLOGY            |                                                                                                    |                                                                                                    |                                                                                                    |                                         |
| SYMPTOMS and FINDINGS                        | These Channes   Channes   These Channes                                                                                                    | 1 Oran                                                                                                    |                                                                                                    | In the Manual Property I and the Manual |
| H IS TOM and TOXICOLOGY STUDIES              | Contractory Course (Managerory                                                                                                    | r.ordep                                                                                                    |                                                                                                    |                                         |
| TRANSPOLINT COLLECTION                       | Provide State State State                                                                                                    |                                                                                                    |                                                                                                    | -                                       |
| TO THANSPLANT/ STEM CELL CEVREMIA            | Show Query Status                                                                                                    |                                                                                                    |                                                                                                    |                                         |
|                                              |                                                                                                    |                                                                                                    |                                                                                                    |                                         |
| (R) URINE STUDIES                            |                                                                                                    |                                                                                                    |                                                                                                    |                                         |
| E SVISIT DETAILS                             |                                                                                                    |                                                                                                    |                                                                                                    |                                         |
| B R VITALS                                   |                                                                                                    |                                                                                                    |                                                                                                    |                                         |
|                                              |                                                                                                    |                                                                                                    |                                                                                                    |                                         |
|                                              |                                                                                                    |                                                                                                    |                                                                                                    |                                         |
|                                              |                                                                                                    |                                                                                                    |                                                                                                    |                                         |
| 8                                            |                                                                                                    |                                                                                                    |                                                                                                    |                                         |

Once you click OK your screen will look like below. Select *Run Query*, which I've circled in red.

| izb2 Query & Analysis Tool                                                                                                    | Project Eskonazi                                                                                                | User Nate Ring                         | Metsage Log   Help   Logo |
|----------------------------------------------------------------------------------------------------|----------------------------------------------------------------------------------------------------|----------------------------------------|---------------------------|
| Nevigate Terms Find                                                                                                    | at the Tay Country Total                                                                                        |                                        | 40 IM 70.                 |
| N R D COD BANK                                                                                                    | Query Name:                                                                                                    |                                        |                           |
| P S CARDIO OCY STUDIES                                                                                                    |                                                                                                    |                                        |                           |
| R CHEMISTRY STUDIES                                                                                                    | Temporal Constraint                                                                                             | Treat all groups independently         | · · · · · ·               |
| R CHROMOSOME and MOLECULAR RATHOLOGY                                                                                                    | Group 1                                                                                                    | n Group 7 n                            | Group 3 1                 |
| PISE OF AND OTHER BUILD (COUNTS and CHEM)                                                                                                    | Dates Octure > Dr                                                                                               | Exclude Dates Occurs - On Exclude Date | es Octure > 0x Exclude    |
| R S DEMOGRAPHICS                                                                                                    | Treat independently +                                                                                           | Treat independently. •                 | aut independently +       |
| - EL DIAGNOSIS NON CODED                                                                                                    | Encounter Site                                                                                                  |                                        |                           |
| E S ENCOUNTER DATA                                                                                                    | a contraction of the second second second second second second second second second second second second second |                                        |                           |
| B Clinic data - 858182                                                                                                    |                                                                                                    |                                        |                           |
|                                                                                                    |                                                                                                    |                                        |                           |
| - D D - 5763                                                                                                    |                                                                                                    |                                        |                           |
| El Encounter Site - 745617                                                                                                    |                                                                                                    |                                        |                           |
| BIND Care Here 1.4 - 17027                                                                                                    |                                                                                                    |                                        |                           |
| 5) Missed Visit, 305041                                                                                                    |                                                                                                    |                                        |                           |
| El Total Olinic Charme - 691229                                                                                                    |                                                                                                    |                                        |                           |
| 2 ST DV LIETE, IMASSIT                                                                                                    |                                                                                                    |                                        |                           |
| D LOOD ADOTDACT - CO2001                                                                                                    |                                                                                                    |                                        |                           |
| EVE and EAD STUDIES                                                                                                    |                                                                                                    |                                        |                           |
| A CASTROENTEROLOGY STUDIES                                                                                                    |                                                                                                    |                                        |                           |
|                                                                                                    |                                                                                                    |                                        |                           |
| P S Hermitel Outlite Management                                                                                                    |                                                                                                    |                                        |                           |
| A STATE CONTRACT AND A STATE AND A STATE A |                                                                                                    |                                        |                           |
|                                                                                                    |                                                                                                    |                                        |                           |
| D MEDICATIONS                                                                                                    |                                                                                                    |                                        |                           |
|                                                                                                    |                                                                                                    |                                        |                           |
|                                                                                                    |                                                                                                    |                                        |                           |
|                                                                                                    |                                                                                                    |                                        |                           |
|                                                                                                    |                                                                                                    |                                        |                           |
| S CONER                                                                                                    |                                                                                                    |                                        |                           |
| DIS COOLENING                                                                                                    |                                                                                                    |                                        |                           |
|                                                                                                    |                                                                                                    |                                        |                           |
|                                                                                                    |                                                                                                    |                                        |                           |
|                                                                                                    |                                                                                                    |                                        |                           |
| R S BADAY ANY ANY ANY ANY ANY ANY ANY ANY ANY A                                                                                                    | one or                                                                                                    | drop a                                 |                           |
|                                                                                                    | more of                                                                                                    | term                                   |                           |
| E SERCI OCV STUDIES                                                                                                    | the se                                                                                                    | on nere                                |                           |
| SUBOCAL PATHOLOGY and CYTCLOGY                                                                                                    |                                                                                                    |                                        |                           |
| 2 S SYMPTONS and DNDNGS                                                                                                    |                                                                                                    |                                        |                           |
| TOM and TOXICOLOGY STUDIES                                                                                                    | Run Query Clear Print Query                                                                                     | 1 Group                                | Hew Group   >   >         |
| R S TEXT REPORT                                                                                                    |                                                                                                    |                                        |                           |
| P TRANSPLANT/STEM CELLIEUXEMIA                                                                                                    | County Designed                                                                                                 |                                        |                           |
| R TREE POSITION NOT ESTABLISHED                                                                                                    | Compared Street                                                                                                 |                                        | 40                        |
| R S URINALYSIS                                                                                                    |                                                                                                    |                                        |                           |
| R SURINE STUDIES                                                                                                    |                                                                                                    |                                        |                           |
| R R VISIT DETAILS                                                                                                    |                                                                                                    |                                        |                           |
| R VITALS                                                                                                    |                                                                                                    |                                        |                           |
| 17. 17. 19. 19. 19. 19. 19. 19. 19. 19. 19. 19                                                                                                    |                                                                                                    |                                        |                           |
|                                                                                                    |                                                                                                    |                                        |                           |
|                                                                                                    |                                                                                                    |                                        |                           |
|                                                                                                    |                                                                                                    |                                        |                           |
| part and a second second second second second second second second second second second second second second s                                                                                                    |                                                                                                    |                                        |                           |

When you click *Run Query* you'll get another pop-up. This will ask you how you'd like your data broken up. For now we are only interested in total number of patients. So just select *OK*. Your screen should look like the image below.

| i2b2 Query & Analysis Tool                 | Project: Calarian                                                                                                    | Unor: Natu Ring                                                                                                    | Message Log   Help   Logo |
|--------------------------------------------|----------------------------------------------------------------------------------------------------|----------------------------------------------------------------------------------------------------|---------------------------|
| Nevgete Terms End                          | Query Tool<br>Query Name                                                                                                    |                                                                                                    | n P. N.                   |
| B CARDIOLOGY STUDIES                       | Temporal Constraint                                                                                                    | Triat all groups independently                                                                                                    |                           |
| B CHEMISTRY STUDIES                        |                                                                                                    | and the second second se                                                                                                    |                           |
| E DI CHROMOSOME and MOLECULAR PATHOLOGY    | Group 1                                                                                                    | Croup 2                                                                                                    | Group 3 St                |
| P D CSP and CI HER PCOID (COONTS and CHEM) | Treat exception w                                                                                                    | Trust receptionly *                                                                                                    | Treat independently +     |
| EI DIAGNOSIS NON-CODED                     | Encounter Site                                                                                                    |                                                                                                    |                           |
| E S ENCOUNTER DATA                         |                                                                                                    |                                                                                                    |                           |
| 18 📴 clinic data - 658182                  |                                                                                                    |                                                                                                    |                           |
| D Clinic Site - 06257                      |                                                                                                    |                                                                                                    |                           |
| - Di OriD - 5763                           |                                                                                                    |                                                                                                    |                           |
|                                            |                                                                                                    |                                                                                                    |                           |
| D Missed Visit - 386841                    |                                                                                                    |                                                                                                    |                           |
| D Total Clinic Charge - 681229             |                                                                                                    |                                                                                                    |                           |
| # DX LISTS - 1005317                       | Run Query                                                                                                    | 0                                                                                                    |                           |
| E DI HOSP ABSTRACT - 527982                |                                                                                                    |                                                                                                    |                           |
| E CASTROENTEROLOGY STUDIES                 | Please type a name for the query                                                                                                    |                                                                                                    |                           |
| HEMATOLOGY STUDIES                         | Encounter Site@13.06.03                                                                                                    |                                                                                                    |                           |
| 🛞 🔁 Hospital Cuality Management            |                                                                                                    |                                                                                                    |                           |
| IE MED DOBES-SUPPLIES-VACC-SKIN TST        | Please check the query result type(s):                                                                                                    |                                                                                                    |                           |
| B BI MEDICATIONS                           | Number of patients                                                                                                    |                                                                                                    |                           |
| B MEDICATIONS NON-CODED                    | Gender patient breakdown                                                                                                    |                                                                                                    |                           |
| R NEUROLOGY STUDIES                        | 🗔 Vital Status patient breakdown                                                                                                    |                                                                                                    |                           |
| E D OBIGYNPERINATAL                        | Race patient breakdown                                                                                                    |                                                                                                    |                           |
| B CTHER                                    | 🖂 Age patient breakdown                                                                                                    |                                                                                                    |                           |
| R PREVENTIVE CARE                          | Control of Control of | Transmitter and the second second sec |                           |
| E DI PROBLEM LIST                          | OK                                                                                                    | Cancel                                                                                                    |                           |
| R PULMONARY STUDIES                        | 1 (l                                                                                                    |                                                                                                    |                           |
| B G QUESTIONNAIRES                         |                                                                                                    |                                                                                                    |                           |
| B RADIOLOGY and NUCLEAR MEDICINE           | one or                                                                                                    | AND drop a                                                                                                    |                           |
| B REFERRAL LAB                             | Unese                                                                                                    | on here                                                                                                    |                           |
| IS DI SEROLOGY STUDIES.                    |                                                                                                    | A contraction of the second second seco                                                                                                    |                           |
| B SYMPTOMS and FINDINGS                    |                                                                                                    | - Ma                                                                                                    | - C                       |
| TDM and TOXICOLOGY STUDIES                 | Run Query Clear Print Query                                                                                                    | 1 Group                                                                                                    | Hew Group = P             |
| R D TEXT REPOT                             |                                                                                                    |                                                                                                    |                           |
| TRANSPLANT/ STEM CELL LEUKEMIA             | Show Query Status                                                                                                    |                                                                                                    |                           |
| B DI TREE POSITION NOT ESTABLISHED         |                                                                                                    |                                                                                                    |                           |
| 8 TURINE STUDIES                           |                                                                                                    |                                                                                                    |                           |
| B SVISIT DETAILS                           |                                                                                                    |                                                                                                    |                           |
| H S VITALS                                 |                                                                                                    |                                                                                                    |                           |
|                                            |                                                                                                    |                                                                                                    |                           |
|                                            |                                                                                                    |                                                                                                    |                           |
|                                            |                                                                                                    |                                                                                                    |                           |
|                                            |                                                                                                    |                                                                                                    |                           |

After a few seconds you should get the results at the bottom of the page, a number over 745,000. Your screen should look something like the image below.

| i2b2 Query & Analysis Tool                                                                                                    | Project Esk                                                                                                    | enazi                                                                                                    |                 | User: Nate Ring                  |               | Message      | Log   Help   Log    |
|----------------------------------------------------------------------------------------------------|----------------------------------------------------------------------------------------------------|----------------------------------------------------------------------------------------------------|-----------------|----------------------------------|---------------|--------------|---------------------|
| Navisato Terms 17:00                                                                                                    | Query Tool                                                                                                    |                                                                                                    |                 |                                  |               |              | 6 a a               |
| Rendered Research and Internal States                                                                                                    | Contraction of Contraction                                                                                                    | 70797677C                                                                                                    |                 |                                  |               |              | 060.050.00          |
| B D BLOOD BANK                                                                                                    | Guery Name. Enclosing                                                                                                    | baeg 13 ps. 03                                                                                                    |                 |                                  |               |              |                     |
| R DI CARDIOLOGY STUDIES                                                                                                    | Temporal Constraint                                                                                                    |                                                                                                    |                 | Treat al groups indepen          | dently        |              | -                   |
| ( CHEMISTRY STUDIES                                                                                                    |                                                                                                    |                                                                                                    |                 |                                  |               | 1.11.11      | 2011                |
| B OI CHROMOSOME and MOLECULAR PATHOLOGY                                                                                                    |                                                                                                    | Group 1                                                                                                    |                 | Group 2                          | 101           | Group 3      |                     |
| (6 CI CSF and OTHER FLUID (COUNTS and CHEM)                                                                                                    | Ting Informativelly w                                                                                                    | Occurs > 0x                                                                                                    | Exclude   Dates | Occurs > 0x                      | Exclude Dates | OCCUPS > DX  | Exclude             |
| 8 23 DEMOGRAPHICS                                                                                                    | A Encounter Sta                                                                                                    |                                                                                                    |                 |                                  |               |              |                     |
| D DIAGNOSIS NON-CODED                                                                                                    | ALL REPORTING AND                                                                                                    |                                                                                                    |                 |                                  |               |              |                     |
| B DI ENCOUNTER DATA                                                                                                    |                                                                                                    |                                                                                                    |                 |                                  |               |              |                     |
| e Circinic data - 858182                                                                                                    |                                                                                                    |                                                                                                    |                 |                                  |               |              |                     |
| Cinic Site - 86257                                                                                                    |                                                                                                    |                                                                                                    |                 |                                  |               |              |                     |
| - <u>D</u> ] Dr ID - 5763                                                                                                    |                                                                                                    |                                                                                                    |                 |                                  |               |              |                     |
| D Encounter Site - 745617                                                                                                    |                                                                                                    |                                                                                                    |                 |                                  |               |              |                     |
| - Di MD Care Here 1-4 - 17827                                                                                                    |                                                                                                    |                                                                                                    |                 |                                  |               |              |                     |
| D Missed Visit - 306841                                                                                                    |                                                                                                    |                                                                                                    |                 |                                  |               |              |                     |
| D. Total Clinic Charge - 681229                                                                                                    |                                                                                                    |                                                                                                    |                 |                                  |               |              |                     |
| B C1 DX LISTS - 1005317                                                                                                    |                                                                                                    |                                                                                                    |                 |                                  |               |              |                     |
| B D HOSP ABSTRACT - 527982                                                                                                    |                                                                                                    |                                                                                                    |                 |                                  |               |              |                     |
| # OF EYE and EAR STUDIES                                                                                                    |                                                                                                    |                                                                                                    |                 |                                  |               |              |                     |
| B GASTROENTEROLOGY STUDIES                                                                                                    |                                                                                                    |                                                                                                    |                 |                                  |               |              |                     |
| HEMATOLOGY STUDIES:                                                                                                    |                                                                                                    |                                                                                                    |                 |                                  |               |              |                     |
| (5) Hospital Quality Management                                                                                                    |                                                                                                    |                                                                                                    |                 |                                  |               |              |                     |
| III D MED DOSES-SUPPLIES-VACC-SKIN TST                                                                                                    |                                                                                                    |                                                                                                    |                 |                                  |               |              |                     |
| I A MEDICATIONS                                                                                                    |                                                                                                    |                                                                                                    |                 |                                  |               |              |                     |
| -D MEDICATIONS NON-CODED                                                                                                    |                                                                                                    |                                                                                                    |                 |                                  |               |              |                     |
| MICROBIOLOGY STUDIES:                                                                                                    | 12                                                                                                    |                                                                                                    |                 |                                  |               |              |                     |
| A NEUROLOGY STUDIES                                                                                                    |                                                                                                    |                                                                                                    |                 |                                  |               |              |                     |
| CONSTRUCTION OF CONSTRUCTION OF CONSTRUCTUON OF CONSTRUCTUON OF CONSTRUCTUON O |                                                                                                    |                                                                                                    |                 |                                  |               |              |                     |
| B C OTHER                                                                                                    |                                                                                                    |                                                                                                    |                 |                                  |               |              |                     |
| PREVENTIVE CARE                                                                                                    |                                                                                                    |                                                                                                    |                 |                                  |               |              |                     |
| (8) [5] PROBLEM LIST                                                                                                    |                                                                                                    |                                                                                                    |                 |                                  |               |              |                     |
| PROVIDER NOTES                                                                                                    |                                                                                                    |                                                                                                    |                 |                                  |               |              |                     |
| B DI PULMONARY STUDIES                                                                                                    |                                                                                                    |                                                                                                    |                 |                                  |               |              |                     |
| # 21 QUESTIONNARES                                                                                                    |                                                                                                    | I TO AND THE OWNER                                                                                                    | -               | T disco a                        |               |              |                     |
| B DI RADIOLOGY and NUCLEAR MEDICINE                                                                                                    |                                                                                                    | more of                                                                                                    | AND             | term                             |               |              |                     |
| B D REFERRAL LAB                                                                                                    |                                                                                                    | these                                                                                                    | 1.1.1           | on here                          |               |              |                     |
| SEROLOGY STUDIES                                                                                                    |                                                                                                    |                                                                                                    |                 |                                  |               |              |                     |
| B SURGICAL PATHOLOGY and CYTOLOGY                                                                                                    |                                                                                                    |                                                                                                    | R               |                                  | I             |              |                     |
| SYMPTOMS and FINDINGS:                                                                                                    | Sun Ourers Chart                                                                                                    | Bust Chemy                                                                                                    |                 | 1 Ginun                          |               | Call of the  | ni coni li si li si |
| # 13 TDM and TOXICOLOGY STUDIES                                                                                                    | Louis double Cara                                                                                                    |                                                                                                    |                 | 101000                           |               | The level we | an anada il - Il -  |
| DI TEXT REPOT                                                                                                    | ( Internet and the second second seco | and the second second se |                 |                                  |               |              |                     |
| 1 CI TRANSPLANT/ STEM CELL LEUKEMIA                                                                                                    | Show Query Status                                                                                                    | Graph Results                                                                                                    |                 |                                  |               |              |                     |
| B D TREE POSITION NOT ESTABLISHED                                                                                                    |                                                                                                    | And the second second second second second second second second second second second second second second second                                                                                                    |                 |                                  |               |              |                     |
| OI URINALYSIS                                                                                                    |                                                                                                    |                                                                                                    |                 | months of extincts               |               |              |                     |
| I URINE STUDIES                                                                                                    |                                                                                                    |                                                                                                    |                 | Number or patients               |               |              |                     |
| I DI VISIT DETALS                                                                                                    |                                                                                                    |                                                                                                    |                 | 745647                           |               |              |                     |
| E D VIALS                                                                                                    |                                                                                                    |                                                                                                    |                 | /4001/                           |               |              |                     |
|                                                                                                    |                                                                                                    |                                                                                                    |                 |                                  | 101           |              |                     |
|                                                                                                    |                                                                                                    |                                                                                                    | Fe              | or Query "Encounter Site@13:06:0 | 13            |              |                     |
|                                                                                                    |                                                                                                    |                                                                                                    |                 |                                  |               |              |                     |
| 1                                                                                                    | 11.00                                                                                                    |                                                                                                    |                 |                                  |               |              |                     |

Now we are focused on refining the query to look for ER patients. *Right click* on the concept you dragged over earlier in *Group 1*, then *Set Value...*; you'll see the same window when you dragged the concept over the first time. This time we'll enter "ER" in the field.

| 12b2 Query & Analysis Tool                  |                                                                                                    |                                                                                                    |                   |
|---------------------------------------------|----------------------------------------------------------------------------------------------------|----------------------------------------------------------------------------------------------------|-------------------|
| Rangate Terms Find                          | Query Tool                                                                                                    |                                                                                                    |                   |
| B B BLOOD BANK                              | Query Name: Excounse Silveg 13-00-01                                                                                                    |                                                                                                    |                   |
| B CARDIOLOGY STUDIES                        | Temporal Constraint                                                                                                    | Treat al proups independent                                                                                                    | •                 |
| R CHEMISTRY STUDIES                         |                                                                                                    |                                                                                                    |                   |
| S (SI CHROMOSOME AND MOLECULAR PATHOLOGY    | Local Sector                                                                                                    | Constant and Constant and Const | Comp 1            |
| IN CIT OF AND OTHER FEED ICCOUNTS AND CHEMI | Tited integraterily +                                                                                                    | This intromanily *                                                                                                    | End intermently + |
| E DIAGNORIA HUS                             | D) Encounter Site                                                                                                    |                                                                                                    |                   |
| E ENCOUNTER DATA                            |                                                                                                    |                                                                                                    |                   |
| 6 1 cinic data - 656182                     |                                                                                                    |                                                                                                    |                   |
| 6 Chric 5/18 - 1/6257                       |                                                                                                    |                                                                                                    |                   |
| - D Dr ID - 5763                            |                                                                                                    |                                                                                                    |                   |
| Encounter Site - 745617                     |                                                                                                    |                                                                                                    |                   |
| - D MD Care Here 1-4 - 17827                |                                                                                                    |                                                                                                    |                   |
| Di Mased Mait - 38664 t                     |                                                                                                    |                                                                                                    |                   |
| DI Total Carve Charge - 681229              |                                                                                                    |                                                                                                    |                   |
| E DX LISTS • 1005317                        |                                                                                                    |                                                                                                    |                   |
| K DE HOSP AUSTRACT - 527912                 |                                                                                                    |                                                                                                    |                   |
| S DI ETE AND EAR STUDIES                    | se value of Encounter Site (Test-Local Concept                                                                                                    | 36331                                                                                                    |                   |
| a Rupping ocy strings                       | indiana da bana sana da na bana kana ana sa sa sa sa sa sa sa sa sa sa sa sa sa                                                                                                    |                                                                                                    |                   |
| N S Hounts Crait Management                 | Searches by Lab values can be constrained by the high                                                                                                    | fow flag set by the performing                                                                                                    |                   |
| H-RI MED DOSES-SUPPLIES VACC-SION TST       | laboratory, or by the values them                                                                                                    | serves.                                                                                                    |                   |
| # S MEDICATIONS                             | Please salest consider                                                                                                    |                                                                                                    |                   |
| EI MEDICATIONS NON-CODED                    | 40 Value Contains                                                                                                    |                                                                                                    |                   |
| B MICROBIOLOGY STUDIES:                     | 8y Value                                                                                                    |                                                                                                    |                   |
| B REUROLOGY STUDIES                         | Enter Search Text                                                                                                    |                                                                                                    |                   |
| H CO OBIGYNPERINATAL                        | (LA                                                                                                    |                                                                                                    |                   |
| IF TH OTHER                                 |                                                                                                    |                                                                                                    |                   |
| IF OF PREVENTIVE CARE                       |                                                                                                    | and an and                                                                                                    |                   |
| IN CRIPTICE MILESI                          |                                                                                                    | OK. Cancer                                                                                                    |                   |
| # PLI MONARY STUDIES                        |                                                                                                    |                                                                                                    |                   |
| N CO QUESTIONNARES                          |                                                                                                    |                                                                                                    |                   |
| # SRADIOLOGY and NUCLEAR MEDICINE           | Crist OF                                                                                                    | AND drop a                                                                                                    |                   |
| H S REFERRAL LAB                            | more of the se                                                                                                    | Lerm on here                                                                                                    |                   |
| H 🔁 SEROLOGY STUDIES:                       | Long Street Street                                                                                                    | Inclusion of the second second                                                                                                    |                   |
| IN CO SURGICAL PATHOLOGY and CYTOLOGY       | 1                                                                                                    |                                                                                                    |                   |
| H C SYMPTOMS and FINDINGS.                  | BURNESS BURNESS BURNESS                                                                                                    | 1 Ornini                                                                                                    |                   |
| TDM and TOXICOLOGY STUDIES                  | The sense of the sense of the s | - Series                                                                                                    | New Acoup         |
| N CO TEXT REPOT                             |                                                                                                    |                                                                                                    |                   |
| 19 DI TRANSPLANT/ STEM CELL LEUKEMIA        | Graph Results                                                                                                    |                                                                                                    |                   |
|                                             |                                                                                                    |                                                                                                    |                   |
| N RUPPE STUDES                              |                                                                                                    | Number of patients                                                                                                    |                   |
| H NVISIT DETAILS                            |                                                                                                    |                                                                                                    |                   |
| # CIVITALS                                  |                                                                                                    | 745617                                                                                                    |                   |
| 1495202322                                  |                                                                                                    | /+501/                                                                                                    |                   |
|                                             |                                                                                                    | For Query "Encounter Site@13:06:03"                                                                                                    |                   |
|                                             |                                                                                                    |                                                                                                    |                   |
|                                             |                                                                                                    |                                                                                                    |                   |

You'll notice now the *Group 1* concept has changed to include "*Contains: ER*". If you mouse over the field you'll see the directory-path for the concept. This can be helpful if you are building more complex

queries. Go ahead and run this query. You'll see your patient count at the bottom—about 25,000 patients. Let's expand on this and now break it down by gender, and age.

Click on *Run Query* again. This time select the *Gender patient breakdown* and *Age patient breakdown*. Your results will be slightly different than before. This time you'll be able choose seeing the data either as bar graphs or tables. The two tabs called *Graph Results* and *Show Query Status* will let you choose how you'd like to display the data.

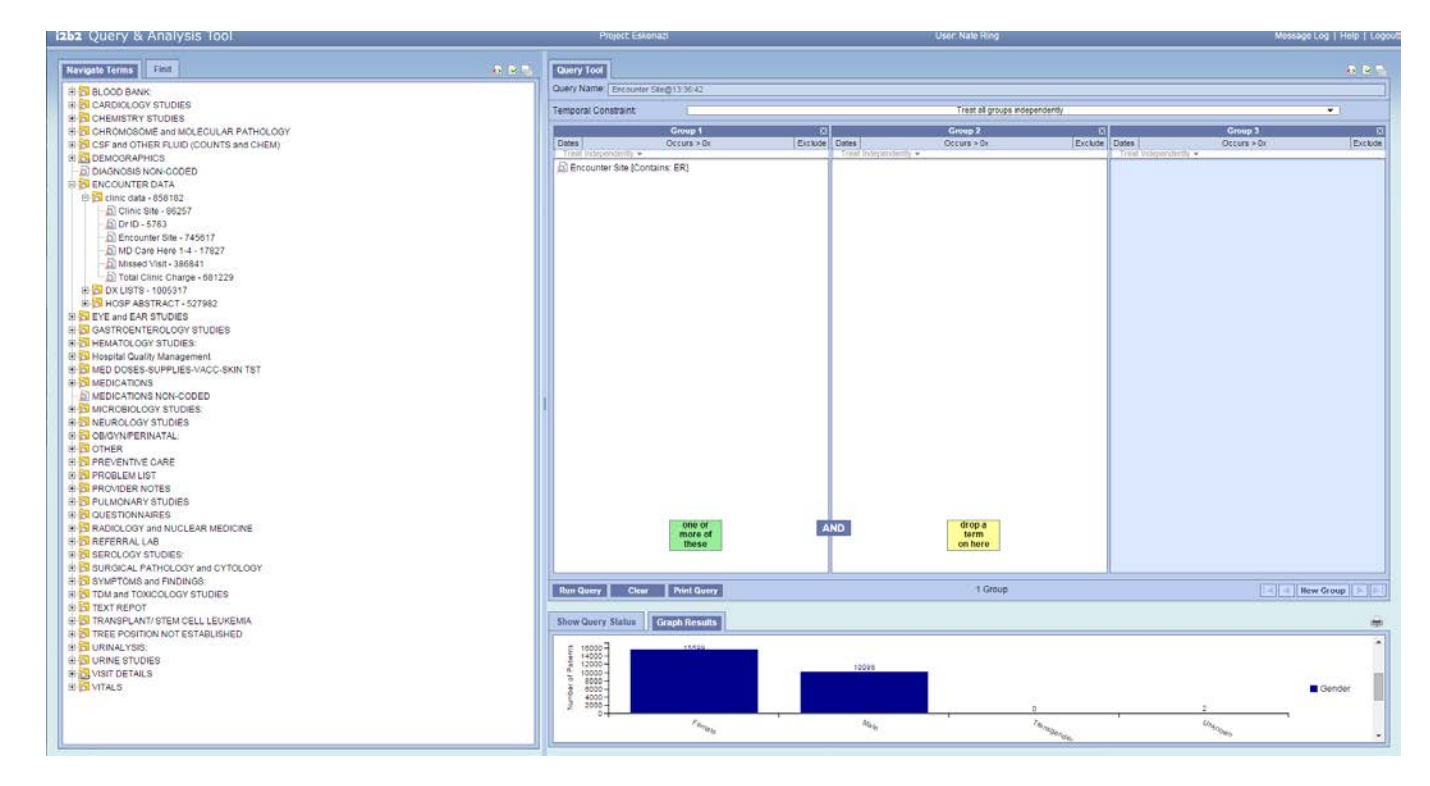

#### Section two: Labs

Now that we've played with encounters, let's deal with some lab values, in particular systolic blood pressure while sitting or *BP Sys Sitting*. You can clear the previous work by using the *Clear* button to the right of the *Run Query* button. This time you're not exactly sure where we'd store systolic blood pressure so we'll use the *Find* function—which is located to the top left. We can search for "bp sys" then drag and drop the *BP Sys Sitting* concept to the *Group 1* terms column. Here you'll have a chance to explore the operators: *Greater than, Greater than or Equal to, Between, Less than, Less than or equal to,* and *Equal.* You should be familiar with all but the between. The between operates as any integer that is between and including the values you are providing. So if you want to find a normal BP you'll search for 120 and 139. You should get a number around 106,000 or more.

| 12b2 Query & Analysis Tool                                                                                                    | Project Enkenad                                                                                                    | United Mate Foreig             | Nessage Log   Help   Logou                                                                         |
|----------------------------------------------------------------------------------------------------|----------------------------------------------------------------------------------------------------|--------------------------------|----------------------------------------------------------------------------------------------------|
| Tanipate Torms Ind                                                                                                    | Cuery Tool<br>Ouery Name                                                                                                    |                                | a a n                                                                                              |
| Containing • bp sys                                                                                                    | Temporal Constraint                                                                                                    | Total all secure interestantic |                                                                                                    |
| First Any Category +                                                                                                    | remporar consecutor                                                                                                    | ireat al gropa kotpenoenoy     |                                                                                                    |
| DP Dys Admission     DP Dys Standing     DP Dys Standing     DP Dys Standing     DP Dystatic Auto       Vortedase     D Dystatic Auto    Vortedase     D Dystatic Auto                                                                                                    | Decay is the conversion         Decay is the conversion         Exclusion           Image: Conversion of the conversion         Exclusion         Exclusion           Image: Conversion of the conversion         Exclusion         Exclusion           Choose value of EIP Sys Sitting (Test:Local Concept:SP)         Exercises by Lab values can be constrained by the highbort of the laboration, or by the values threases the laboration, or by the values threases           Image: Image: Im | 2 Set by the performing        | Dates         Dates         Ecceler           Tore Inspectantly -*         Ecceler         Ecceler |
|                                                                                                    | Ron Guerry Clear Print Guerry                                                                                                    | 1 Group                        | I de Mener Group   and and                                                                         |
|                                                                                                    | Show Durace Status                                                                                                    |                                | <u></u>                                                                                            |
| Prototors Construct         Ind           Im Dry Stating (10 15.13 [P-2-015] (naming)         Image: Construct Cong (15.08 b2 (P-2-015] (naming)         Image: Construct Cong (15.08 b2 (P-2-015] (naming)         Image: Construct Cong (15.08 b2 (P-2-015) (naming)         Image: Construct Cong (15.08 b2 (P-2-015) (naming)         Image: Cong (15.08 b2 (P-2-015) (naming) |                                                                                                    |                                |                                                                                                    |

If you were interested in finding similar tests you can mouse over the concept and you'll see its directory path, like the area circled in red below:

| izbz Query & Analysis Tool                                                                                                    |                                                                                                |                                                                       | Message Log   Help   Logou                  |
|----------------------------------------------------------------------------------------------------|------------------------------------------------------------------------------------------------|-----------------------------------------------------------------------|---------------------------------------------|
| Navigate Terms                                                                                                    | Givery Tool                                                                                    |                                                                       | 1.85                                        |
| Search by Names Search by Codes                                                                                                    | Ouery Name: BF Sys Stling@10.74.40                                                             |                                                                       |                                             |
| Containing - bp sys                                                                                                    | Temporal Constraint                                                                            | Treat all groups independently                                        |                                             |
| Find Any Category -                                                                                                    | Prime 1                                                                                        |                                                                       | I Privat 1                                  |
| Por Opt Admitistion     Por Opt Admitistion     Por Opt Admitistion     Por Opt Admitistion     Por Opt Admitistion     Por Opt Admitistion     Por Opt Admitistion     Por Opt Admitistion     Port Opt Admitistic CLINIC (BP Sys Standing - Local Concept 10%)                                                                                                    | Deven }<br>Ecoup 5 to<br>Ind (download) = Coups 5 to<br>Ind (download) = Coups 120 - 130 mm Hg | Lo Dates October 7 Exclude<br>Exclude<br>Cost Independently + Exclude | Defen Group 3 N<br>Defen Occes - 0x Exclude |
| Workplace 20 0                                                                                                    |                                                                                                |                                                                       |                                             |
|                                                                                                    | one or<br>more of<br>Draw                                                                      | AND drop a term on here                                               |                                             |
|                                                                                                    | Cancel Query Clear Print Query                                                                 | 1 Group                                                               | I R New Group I R I R                       |
|                                                                                                    | Show Query Status                                                                              |                                                                       | -                                           |
|                                                                                                    | Running Query: "BP Sys Sitting@10:24:40"                                                       |                                                                       | Lit t sars                                  |
| Providuos Ocientias         Find         Image: Control of the second second sec |                                                                                                |                                                                       | [21] a series                               |

*VITALS\VITALS CLINIC\BP Sys Sitting*. This will tell you how to find or how a particular lab is classed. In this case we see that it's housed in the VITALS CLINIC which also contains several other tests (see image below). We use this to verify we have the right kind of blood pressure test. You'll see that there are many kinds available so take some time to explore the tests.

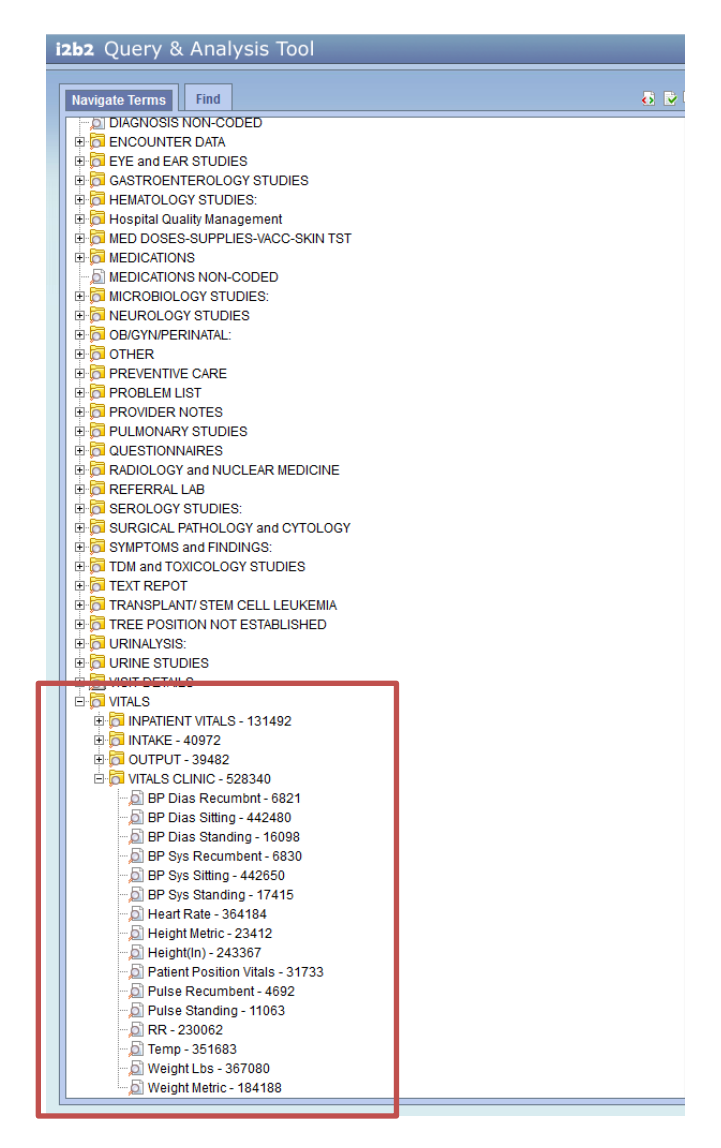

Assuming we have selected the correct test let's see if we can understand the 106,00 better by seeing how many of those patients have been to Eskenazi in the past 2 years. So select, *Dates* from the *Group 1* box and enter the date range you're interested in making sure you follow MM/DD/YYYY format like I have below. Then click *OK*.

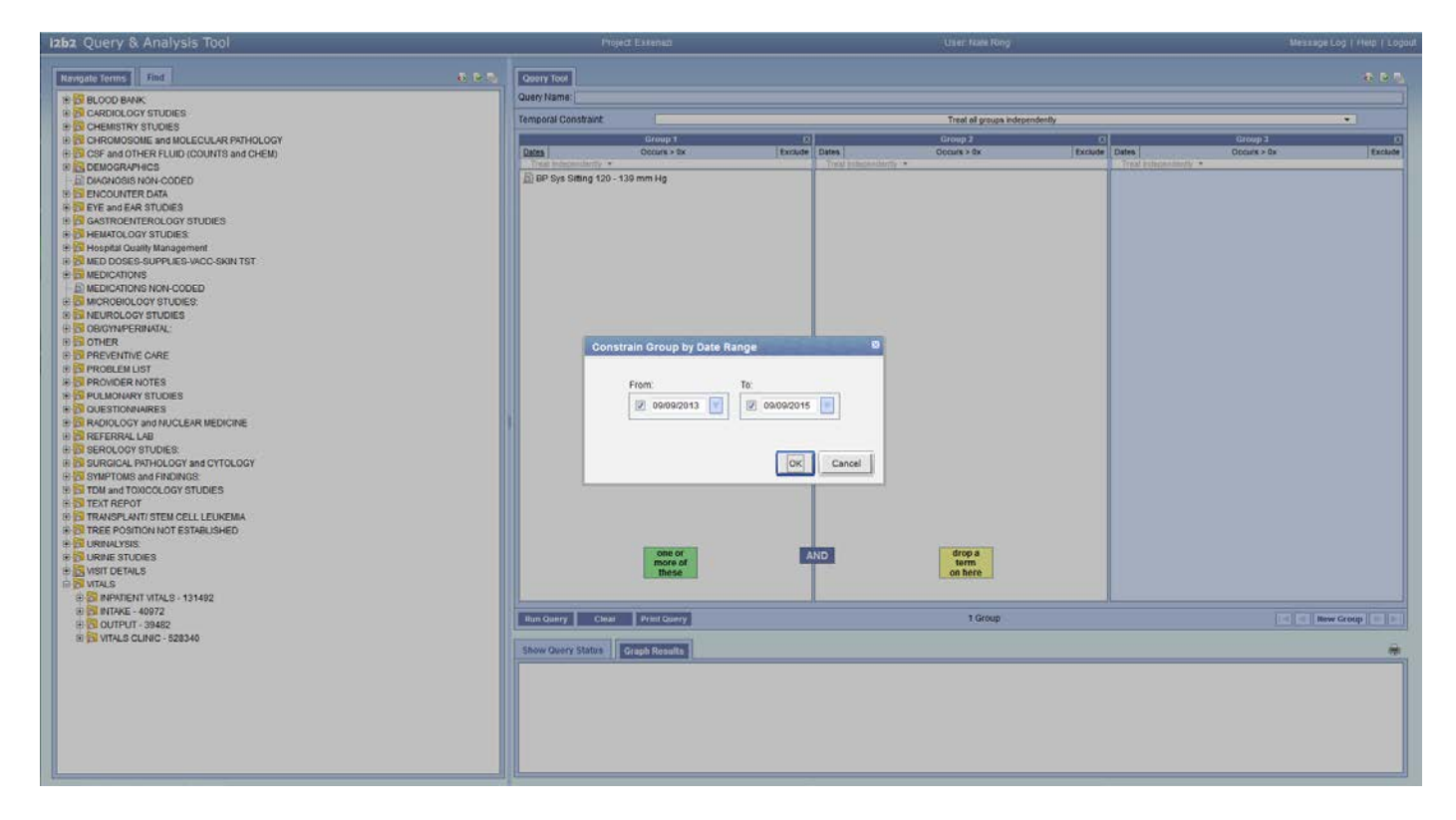

We are also interested in seeing the number of patients who do not have a record of death. So in the *Run Query* select *Vital Status*; then click *Run*. This query may take a few minutes—if it does you'll be prompted and the query will run in the background. To see the results we'll use another feature of i2b2, which is reloading previous queries. The bottom most panel on the left contains all of your previous queries. You can drag and drop the query you built into the *Query Name* section at the very top (circled in red).

| i2b2 Query & Analysis Tool                                                                                                    | Project Eak                 | 40.85                   |                     | User Nate Ring                |         |                         | Message L   | og   Help   Logout |
|----------------------------------------------------------------------------------------------------|-----------------------------|-------------------------|---------------------|-------------------------------|---------|-------------------------|-------------|--------------------|
| Mavigate Terms Find                                                                                                    | Guery Tool                  |                         |                     |                               |         |                         |             |                    |
| B DLOOD BANK                                                                                                    | Que states proya stroggilos | 41:19 🛛 🖓 BP Sys Sitter | p@10.41.19          |                               |         |                         |             |                    |
| R CARDIOLOGY STUDIES                                                                                                    | Temporal Constraint         |                         |                     | Treat al groups independently | _       |                         |             | •                  |
| # 51 CHEMISTRY STUDIES                                                                                                    | 1                           | roup 1 12               |                     | Group 2                       |         |                         | Group 3     |                    |
| B CSF and OTHER FLUID (COUNTS and CHEM)                                                                                                    | Dales Oc                    | curs > 0x Exclude       | Dates               | Occurs > 0x                   | Exclude | Dates                   | Occurs > 0x | Exclude            |
| R B DEMOGRAPHICS                                                                                                    | Treat independently *       |                         | Treat independently |                               |         | Tritlat independently · |             |                    |
| DIAGNOSIS NON-CODED                                                                                                    | Di BH SYS Sitting 120 - 139 |                         |                     |                               |         |                         |             |                    |
| + D EYE and EAR STUDIES                                                                                                    |                             |                         |                     |                               |         |                         |             |                    |
| B GASTROENTEROLOGY STUDIES                                                                                                    |                             |                         |                     |                               |         |                         |             |                    |
| B S HEMATOLOGY STUDIES:                                                                                                    |                             |                         |                     |                               |         |                         |             |                    |
| Di Hospital Quality Management     Some Service Service S |                             |                         |                     |                               |         |                         |             |                    |
| # DI MEDICATIONS                                                                                                    |                             |                         |                     |                               |         |                         |             |                    |
| MEDICATIONS NON-CODED                                                                                                    |                             |                         |                     |                               |         |                         |             |                    |
| B D MICROBIOLOGY STUDIES:                                                                                                    |                             |                         |                     |                               |         |                         |             |                    |
| N DRUCKULOGY STUDIES                                                                                                    |                             |                         |                     |                               |         |                         |             |                    |
| # OTHER                                                                                                    |                             |                         |                     |                               |         |                         |             |                    |
| REVENTIVE CARE                                                                                                    |                             |                         |                     |                               |         |                         |             |                    |
| preserving O to D                                                                                                    |                             |                         |                     |                               |         |                         |             |                    |
|                                                                                                    |                             |                         |                     |                               |         |                         |             |                    |
| III III SHARED                                                                                                    |                             |                         |                     |                               |         |                         |             |                    |
| - manag                                                                                                    |                             |                         |                     |                               |         |                         |             |                    |
|                                                                                                    |                             |                         |                     |                               |         |                         |             |                    |
|                                                                                                    |                             |                         |                     |                               |         |                         |             |                    |
|                                                                                                    |                             |                         |                     |                               |         |                         |             |                    |
|                                                                                                    |                             |                         |                     |                               |         |                         |             |                    |
|                                                                                                    |                             |                         |                     |                               |         |                         |             |                    |
|                                                                                                    |                             |                         |                     |                               |         |                         |             |                    |
|                                                                                                    |                             | one or                  | ND                  | drop a                        |         |                         |             |                    |
|                                                                                                    |                             | more of these           |                     | term<br>on here               |         |                         |             |                    |
|                                                                                                    |                             |                         |                     | (                             |         |                         |             |                    |
|                                                                                                    | L                           |                         |                     |                               | _       |                         |             |                    |
|                                                                                                    | Run Query Clear Pr          | int Query               |                     | 1 Group                       |         |                         | I a Movie   | Group              |
|                                                                                                    | Show Query Status Graph     | Results                 |                     |                               |         |                         |             |                    |
| Previous Overles Find                                                                                                    |                             |                         | Num                 | ber of patients               | -       |                         |             | ĥ                  |
| (a) 58 BP Sys Sitting(010:41:19 (9-9-2015) [naring)                                                                                                    |                             |                         |                     |                               |         |                         |             |                    |
| 🐵 🧱 BP Sys Sitting@10:24:40 (9-9-2015) [naring]                                                                                                    |                             |                         | 8                   | 085                           |         |                         |             |                    |
| (H 🔗 BP Sys Sitting@10:15:13 (9:9-2015) [naring]                                                                                                    |                             |                         |                     |                               |         |                         |             |                    |
| 8: Example Cardiac Echogo 16:00:02 (9:0-2015) [naring]<br>(9: Example Cardiac Echogo 16:00:02 (9:0-2015) [naring]                                                                                                    |                             |                         | For Query "Bi       | P Sys Sitting@10:41:19"       |         |                         |             |                    |
| 4 Sa Cardia: Erbo@15.02.48.0.8-2015[Inarios]                                                                                                    |                             |                         |                     |                               |         |                         |             |                    |

You'll see that you got a number around 8000, and when you scroll through the results you'll see the number of patients with and without a record of death.

#### Task 3: Medications

In this section we'll cover the AND and OR functions while finding meds specifically *Acetaminophen* and *Antihistamines*.

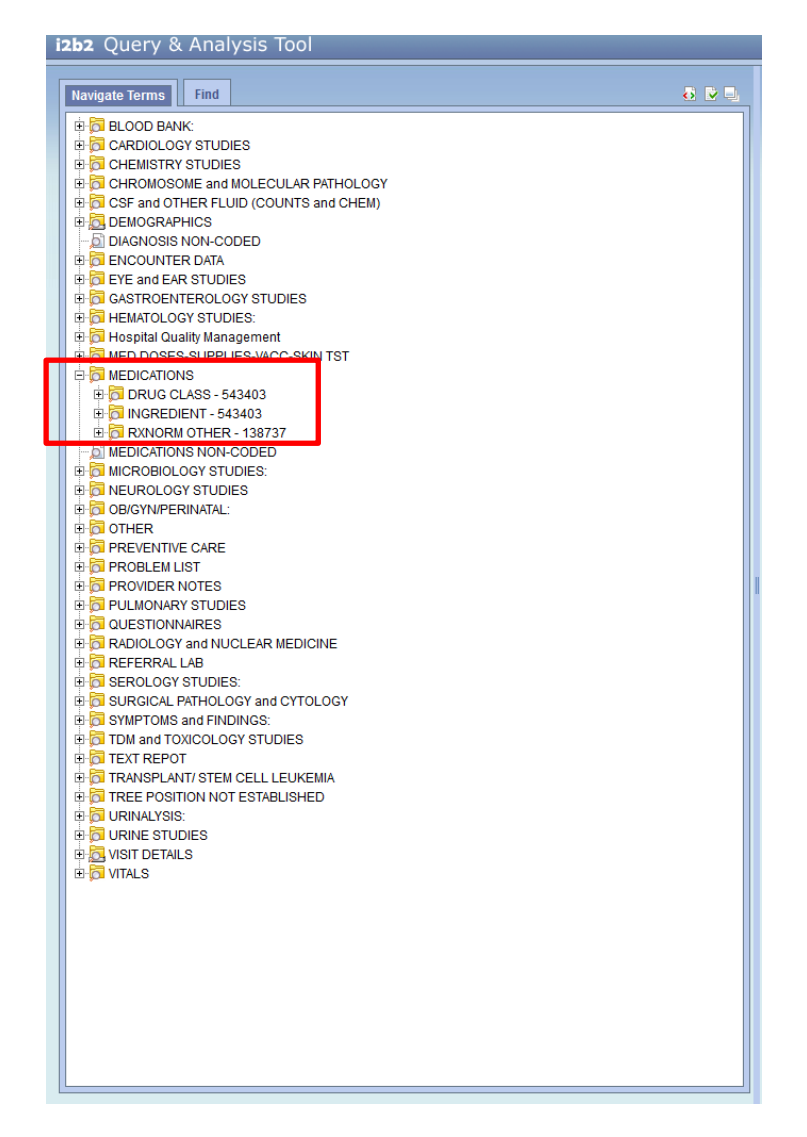

It is important to know that i2b2 stores meds in three ways: drug class, ingredient, and RXNORM. Drug class is broken into categories like, "Antihistamines"; the ingredient tab is an alphabetical ordering of generic drug names; finally, RXNORM then provides specific information about drugs including dosage strength. Each system has will have its own merits and pitfalls, so it is a good idea to explore these classing systems. So let's start with finding *antihistamines*.

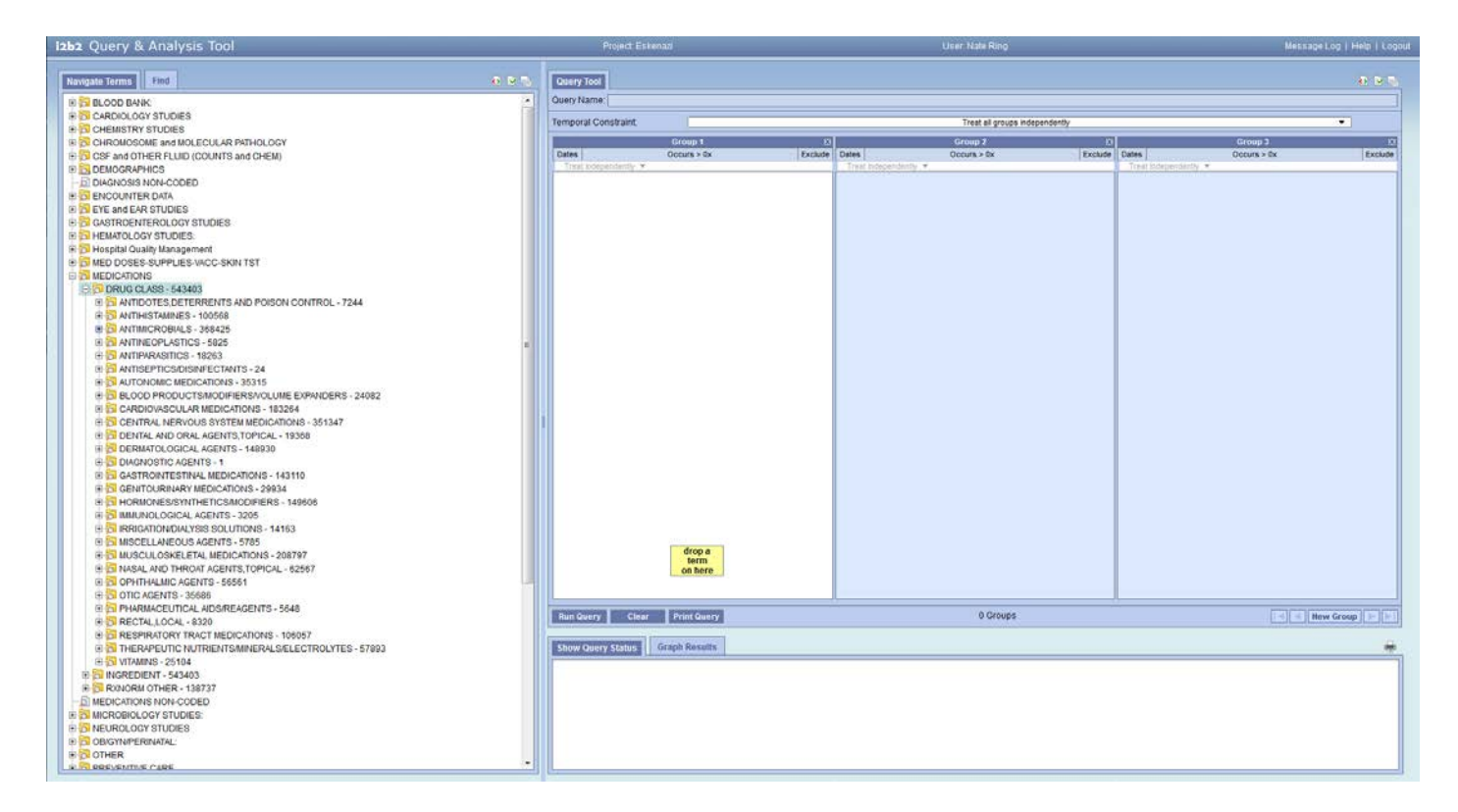

Expand the *MEDICATIONS\DRUG CLASS* concept tree. You'll see antihistamines near the top. Since we want the entire group and not any of the sub-classes, we'll just drag and drop the whole *antihistamine* tree.

| izbz Query & Analysis Tool                             |                                                                                                    | User Nate Ring                          | Message Log   Help   Log |
|--------------------------------------------------------|----------------------------------------------------------------------------------------------------|-----------------------------------------|--------------------------|
| Naviosito Terms Find                                   | Query Test                                                                                                    |                                         | 5.2 h                    |
|                                                        | Oserv Name                                                                                                    |                                         |                          |
|                                                        |                                                                                                    |                                         |                          |
|                                                        | Temporal Constraint                                                                                                    | Treat all groups independently          | 2.20                     |
| 2 S CHONNORC STODES                                    | Crown 1                                                                                                    | al from 2                               | Group 3                  |
| R CEF and OTHER EI URD (COLINITS and CHEM)             | Dates Occurs > 0x                                                                                                    | Exclude Dates Occurs + 0x Exclude Dates | Occurs > 0x Exclude      |
|                                                        | Treat independently                                                                                                    | Treat transportmenty .                  | intantly .               |
| B DIAGNOSIS NON-CODED                                  |                                                                                                    |                                         |                          |
| 9-19 ENCOUNTER DATA                                    |                                                                                                    |                                         |                          |
| 8 SEVE and EAR STUDIES                                 |                                                                                                    |                                         |                          |
| # CASTROENTEROLOGY STUDIES                             |                                                                                                    |                                         |                          |
| 9 SHEMATOLOGY STUDIES                                  |                                                                                                    |                                         |                          |
| R S Hospital Quality Management                        |                                                                                                    |                                         |                          |
| 9 S MED DOSES SUPPLIES WACC SKIN TST                   |                                                                                                    |                                         |                          |
| R S MEDICATIONS                                        |                                                                                                    |                                         |                          |
| R CRUC CLASS - 543403                                  | and the second second se |                                         |                          |
| B ANTIDOTES DETERBENTS AND POISON CONTROL - 7244       | ANTIHISTAMINES - 10055                                                                                                    |                                         |                          |
| B ANTHISTAMINES . 100568                               |                                                                                                    |                                         |                          |
| H 2 ANTIMICROBIALS - 368425                            |                                                                                                    |                                         |                          |
| R ANTINEOPI ASTICS - 5825                              |                                                                                                    |                                         |                          |
| H-S ANTIPARASITICS - 18263                             |                                                                                                    |                                         |                          |
| R ANTISEPTICS/DISINFECTANTS - 24                       |                                                                                                    |                                         |                          |
| FIST ALTONOMIC MEDICATIONS - 35315                     |                                                                                                    |                                         |                          |
| IS ST BLOOD PRODUCTSMODIFIERSNOLUME EVENDERS - 24082   |                                                                                                    |                                         |                          |
| R-15 CARDIONASCULAR MEDICATIONS - 183264               |                                                                                                    |                                         |                          |
| F CENTRAL NERVOUS SYSTEM MEDICATIONS - 351347          |                                                                                                    |                                         |                          |
| 2 DENTAL AND ORAL AGENTS TOPICAL - 19368               |                                                                                                    |                                         |                          |
| R DERMATOLOGICAL AGENTS - 148930                       |                                                                                                    |                                         |                          |
| E DIAGNOSTIC AGENTS - 1                                |                                                                                                    |                                         |                          |
| # 3 GASTROINTESTINAL MEDICATIONS - 143110              |                                                                                                    |                                         |                          |
| IF GENITOURINARY MEDICATIONS - 29934                   |                                                                                                    |                                         |                          |
| B 5 HORMONES/SYNTHETICS/MODIFIERS - 149606             |                                                                                                    |                                         |                          |
| 12 3 IMMUNOLOGICAL AGENTS - 3205                       |                                                                                                    |                                         |                          |
| B S IRRIGATION/DIALYSIS SOLUTIONS - 14163              |                                                                                                    |                                         |                          |
| B S MISCELLANEOUS AGENTS - 5785                        |                                                                                                    |                                         |                          |
| E S MUSCULOSKELETAL MEDICATIONS - 208797               | drop a                                                                                                    |                                         |                          |
| H 🔁 NASAL AND THROAT AGENTS TOPICAL - 62567            | onhere                                                                                                    |                                         |                          |
| 8 3 OPHTHALMIC AGENTS - 56561                          |                                                                                                    |                                         |                          |
| H 🔂 OTIC AGENTS - 35686                                |                                                                                                    |                                         |                          |
| IE C PHARMACEUTICAL AIDS/REAGENTS - 5648               | STATISTICS IN TAXABLE PARTY AND ADDRESS OF TAXABLE PARTY.                                                                                                    | D Omuna                                 |                          |
| # D RECTALLOCAL - 8320                                 | Ran Query Clear Print Query                                                                                                    | U Groups                                | Hew Group                |
| B C RESPIRATORY TRACT MEDICATIONS - 108057             |                                                                                                    |                                         |                          |
| B D THERAPEUTIC NUTRIENTSMINERAL SELECTROLYTES - 57893 | Show Query Status Graph Results                                                                                                    |                                         | 100                      |
| I VITAMINS - 25104                                     |                                                                                                    |                                         |                          |
| E DINOREDIENT - 543403                                 |                                                                                                    |                                         |                          |
| IE 🔂 RONORM OTHER - 138737                             |                                                                                                    |                                         |                          |
| -D MEDICATIONS NON-CODED                               |                                                                                                    |                                         |                          |
| * 3 MICROBIOLOGY STUDIES:                              |                                                                                                    |                                         |                          |
| B C NEUROLOGY STUDIES                                  |                                                                                                    |                                         |                          |
| 8 50 OBIGYNIPERINATAL                                  |                                                                                                    |                                         |                          |
| 8 B OTHER                                              |                                                                                                    |                                         |                          |
| A REPRESENTING CARE                                    |                                                                                                    |                                         |                          |

If we run the query now we should get a number over 100,000 patients. Now because we want a second drug, we can ask many different questions: one OR the other; one AND the other, one AND NOT the other, etc. We'll start with one OR the other then look to see who had both.

| z Query & Analysis Tool                                                                                                    | Project Estenad                                                                                                    | User: Nate Ring                                                                                                    | Message Log   Help                                                                                                    |
|----------------------------------------------------------------------------------------------------|----------------------------------------------------------------------------------------------------|----------------------------------------------------------------------------------------------------|----------------------------------------------------------------------------------------------------|
| monto Terms                                                                                                    | D D Guery Tool                                                                                                    |                                                                                                    | 6.6                                                                                                    |
| En mospilar labarg management                                                                                                    | Query Name ANTHISTAMINESID1227.41                                                                                                    |                                                                                                    |                                                                                                    |
| MED DOSES-SUPPLIES-VACC-SKIN TST                                                                                                    |                                                                                                    |                                                                                                    |                                                                                                    |
| OF MEDICATIONS                                                                                                    | Temporal Constraint                                                                                                    | Treat all groups independently                                                                                                    | •                                                                                                    |
| DRUG CLASS - 543403                                                                                                    | Provide B.                                                                                                    |                                                                                                    | Crows B.                                                                                                    |
| E 3 INGREDIENT - 543403                                                                                                    | Course Courses of the                                                                                                    | Territor Dates                                                                                                    | Contract of Contract of Contra |
| E D A DRUGS - 398466                                                                                                    | Treat independently, T                                                                                                    | Trait mine                                                                                                    | endertik T                                                                                                    |
| A AMINOBENZOATE - 4                                                                                                    | ANTILISTANNES . 100569                                                                                                    |                                                                                                    |                                                                                                    |
| B 54 6-AMINOCAPROIC ACID - 68                                                                                                    | Press and a second second seco |                                                                                                    |                                                                                                    |
| H D ABACAAR - 123                                                                                                    |                                                                                                    |                                                                                                    |                                                                                                    |
| ACAMPROSATE - 54                                                                                                    |                                                                                                    |                                                                                                    |                                                                                                    |
| E C ACARBOSE - 208                                                                                                    |                                                                                                    |                                                                                                    |                                                                                                    |
| R ACEBUTOLOL - 95                                                                                                    |                                                                                                    |                                                                                                    |                                                                                                    |
| C C ACETAMINOPHEN - 278210                                                                                                    |                                                                                                    |                                                                                                    |                                                                                                    |
| R ACETAZOLAMIDE - 1261                                                                                                    |                                                                                                    |                                                                                                    |                                                                                                    |
| E S ACETIC ACID - 3066                                                                                                    |                                                                                                    |                                                                                                    |                                                                                                    |
| ACETYLCYSTEINE - 656                                                                                                    |                                                                                                    |                                                                                                    |                                                                                                    |
| E CALIFRETIN - 29                                                                                                    | <b>E</b> .3                                                                                                    |                                                                                                    |                                                                                                    |
| ACYCLOVIR - 16284                                                                                                    |                                                                                                    |                                                                                                    |                                                                                                    |
| E T ADAPALENE - 277                                                                                                    |                                                                                                    |                                                                                                    |                                                                                                    |
| R E ADEFOVIR - 2                                                                                                    |                                                                                                    |                                                                                                    |                                                                                                    |
| E S AL PLITEROL - 53335                                                                                                    |                                                                                                    |                                                                                                    |                                                                                                    |
| R SALCI OMETASONE - 130                                                                                                    |                                                                                                    |                                                                                                    |                                                                                                    |
|                                                                                                    |                                                                                                    |                                                                                                    |                                                                                                    |
| N S 4 EU208IN - 136                                                                                                    |                                                                                                    |                                                                                                    |                                                                                                    |
|                                                                                                    |                                                                                                    |                                                                                                    |                                                                                                    |
| E DI ALLOF DRUAL - 1750                                                                                                    |                                                                                                    |                                                                                                    |                                                                                                    |
|                                                                                                    |                                                                                                    |                                                                                                    |                                                                                                    |
|                                                                                                    |                                                                                                    |                                                                                                    |                                                                                                    |
| STOCALIEPLASE - 10                                                                                                    |                                                                                                    |                                                                                                    |                                                                                                    |
| C DI ALUMINUM CHLORODE - 35                                                                                                    |                                                                                                    |                                                                                                    |                                                                                                    |
| B DI ALUMINUM HYDROXIDE - 415                                                                                                    |                                                                                                    |                                                                                                    |                                                                                                    |
| DI AMANIALINE - 1/81                                                                                                    |                                                                                                    |                                                                                                    |                                                                                                    |
| III DI AMCINONIDE - 74                                                                                                    |                                                                                                    |                                                                                                    |                                                                                                    |
| B DI AMPOSTINE - 1                                                                                                    |                                                                                                    |                                                                                                    |                                                                                                    |
| () DI AMIKACIN - 11                                                                                                    |                                                                                                    |                                                                                                    |                                                                                                    |
| DI AMILORIDE - 355                                                                                                    | one or                                                                                                    | AND drop a                                                                                                    |                                                                                                    |
| I DI AMINOPHYLLINE - 97                                                                                                    | more of                                                                                                    | term                                                                                                    |                                                                                                    |
| I DI AMIODARONE - 2448                                                                                                    | UIC SE                                                                                                    | Cil liefe                                                                                                    |                                                                                                    |
| AMITRIPTYLINE - 30597                                                                                                    |                                                                                                    |                                                                                                    |                                                                                                    |
| G DI AMLODIPINE - 41198                                                                                                    |                                                                                                    | and the second second sec |                                                                                                    |
| I AMOXAPINE - 6                                                                                                    | Run Query Clear Print Que                                                                                                    | 1 Group                                                                                                    | New Group                                                                                                    |
| AMOXOCILLIN - 169969     AMOXOCILLIN - 169969     AMOXOCILLIN - 169969 |                                                                                                    |                                                                                                    |                                                                                                    |
| AMPHETAMINE - 5114                                                                                                    | Cheep Cheany Status                                                                                                    |                                                                                                    |                                                                                                    |
| AMPHOTERICIN B - 16                                                                                                    | Banna General Science and Construction                                                                                                    |                                                                                                    |                                                                                                    |
| AMPICILLIN - 5424                                                                                                    |                                                                                                    |                                                                                                    |                                                                                                    |
| AMYL NITRITE - 25                                                                                                    |                                                                                                    | Number of patients                                                                                                    |                                                                                                    |
| AMYLASES - 267                                                                                                    |                                                                                                    |                                                                                                    |                                                                                                    |
| ANAGRELIDE - 23                                                                                                    |                                                                                                    | 100560                                                                                                    |                                                                                                    |
| III DAASTROZOLE - 973                                                                                                    |                                                                                                    | 100200                                                                                                    |                                                                                                    |
| 3 ANTIPYRINE - 8312                                                                                                    |                                                                                                    |                                                                                                    |                                                                                                    |
| APRACLONIDINE - 8                                                                                                    |                                                                                                    | For Query "ANTIHISTAMINES@12:27:41"                                                                                                    |                                                                                                    |
|                                                                                                    |                                                                                                    |                                                                                                    |                                                                                                    |

Because *acetaminophen* is an ingredient we'll look there, then ADD it to the same group as *antihistamines*. This will perform an "OR" function.

| zbz. Query & Analysis Tool               | Project Estenan                                                                                                    | User: Nate Ring                         | Message Log   Help   L             |
|------------------------------------------|----------------------------------------------------------------------------------------------------|-----------------------------------------|------------------------------------|
| Navigate Terms Find                      | Query Tool                                                                                                    |                                         | e 14                               |
| * 5 GASTROENTEROLOGY STUDIES             | Quary Nama                                                                                                    |                                         |                                    |
| HEMATOLOGY STUDIES:                      | and interest                                                                                                    |                                         |                                    |
| 1 Hospital Quality Management            | Temporal Constraint                                                                                                    | Treat all groups indepen                | idenDy 👻                           |
| R D DOSES-SUPPLIES-VACC-SKIN TST         | 10000001                                                                                                    | 200 C C C C C C C C C C C C C C C C C C | 21 Course 1                        |
| B D MEDICATIONS                          | Detroit Contraction                                                                                                    | Group z                                 | Control Dates Annual Control Dates |
| 1 DRUG CLASS - 543403                    | Treat Interventienty +                                                                                                    | Treat Polenesciantly +                  | Trail Inference + 0k               |
| R R INGREDIENT - 543403                  | C ANTILICTAMINE 9 . 100569                                                                                                    |                                         |                                    |
| B A DRUGS - 398466                       | En secta no some no s to con                                                                                                    |                                         |                                    |
| 1 CH 4-4MINOBENZOATE - 4                 |                                                                                                    |                                         |                                    |
| R 53 6-MINOCAPROIC ACID - 68             |                                                                                                    |                                         |                                    |
| B BACAVIR - 123                          |                                                                                                    |                                         |                                    |
| E ACAMPROSATE - 54                       |                                                                                                    |                                         |                                    |
| R TACARBOSE - 208                        |                                                                                                    |                                         |                                    |
| B ACEBUTOLOL - 95                        |                                                                                                    |                                         |                                    |
| ACETAMNOPHEN - 270210                    |                                                                                                    |                                         |                                    |
| E S ACETAZOLAMIDE - 1261                 | *                                                                                                    |                                         |                                    |
| R R ACETIC ACID - 3066                   |                                                                                                    | 201171 2702                             |                                    |
| A PO ACETO CVSTEINE - 655                | DI ALLE TAMIN                                                                                                    | OPPEN-2/82                              |                                    |
| E ACITECTIN 29                           |                                                                                                    |                                         |                                    |
| R CACYCLOVER - 16294                     |                                                                                                    |                                         |                                    |
| a Dapati ENE - 277                       |                                                                                                    |                                         |                                    |
| 2.5 ADECOND. 2                           |                                                                                                    |                                         |                                    |
| R R ALBUTTEROL - 52236                   |                                                                                                    |                                         |                                    |
| E ALCONETADONE - 530                     |                                                                                                    |                                         |                                    |
|                                          |                                                                                                    |                                         |                                    |
| 9 10 ALE (2020) 100                      |                                                                                                    |                                         |                                    |
|                                          |                                                                                                    |                                         |                                    |
|                                          |                                                                                                    |                                         |                                    |
| B DI ALPRAZOLANI - 23009                 |                                                                                                    |                                         |                                    |
|                                          |                                                                                                    |                                         |                                    |
| BID ALIEPLASE - 10<br>GIN ALIEPLASE - 10 |                                                                                                    |                                         |                                    |
| B C ALCHING CHLORODE 35                  |                                                                                                    |                                         |                                    |
| IS TO ALLOWING WE HORONDE - 415          |                                                                                                    |                                         |                                    |
|                                          |                                                                                                    |                                         |                                    |
|                                          |                                                                                                    | days a                                  |                                    |
| IS CLAMPOSITIVE - 1                      | more of                                                                                                    | AND term                                |                                    |
|                                          | these                                                                                                    | on here                                 |                                    |
| B DI AMEURIDE / 305                      | Anne and Anne and Anne and Anne and Anne and Anne and Anne and Anne and Anne and Anne and Anne and Anne and An                                                                                                    |                                         |                                    |
| IN THE AMERICAN PROPERTY OF A            |                                                                                                    |                                         |                                    |
| IS CI AMIOLAKONE - 2448                  | Discourse and the classical print print                                                                                                    | 1 Oroug                                 | The State Course of the            |
| E DI AMITRIPTYUNE - 30597                | num query Clear Print Query                                                                                                    | 1 Gloup                                 | I A I A NEW Group                  |
| IN TH AMELOLAPINE + 4 THE                | Provide and a second second se |                                         |                                    |
| IN OT AMOXAPINE - 6                      | Show Query Status Graph Results                                                                                                    |                                         |                                    |
| e DI AMOXICILLIN - 169959                |                                                                                                    |                                         |                                    |
| COLOR AMPTERIAMINE - 5114                |                                                                                                    |                                         |                                    |
| AMPROLINGIN B - 15                       |                                                                                                    |                                         |                                    |
| a Di Americal Lini - 5424                |                                                                                                    |                                         |                                    |
| (1) CH AMYL NITRITE - 25                 |                                                                                                    |                                         |                                    |
| AIMLASES - 267                           |                                                                                                    |                                         |                                    |
| B DI ANAGRELIDE - 23                     |                                                                                                    |                                         |                                    |
| I ANASTROZOLE - 973                      |                                                                                                    |                                         |                                    |
| I ANTIPYRONE + 8312                      |                                                                                                    |                                         |                                    |

You should get about 300,000 patients. To see who has had both medications we *delete* the *acetaminophen* concept from the first group then drag it to the second group window.

| i2b2 Query & Analysis Tool                                                                                                    | Project Enkeniszi                     | User Nate Ring                                                                                                    | Message Log   Help   Lo                                         |
|----------------------------------------------------------------------------------------------------|---------------------------------------|----------------------------------------------------------------------------------------------------|-----------------------------------------------------------------|
| Navigate Terms   Tind                                                                                                    | Quary Tool                            |                                                                                                    | a 81                                                            |
| GASTROENTEROLOGY STUDIES                                                                                                    | Query Name                            |                                                                                                    |                                                                 |
| B B HEMATOLOGY STUDIES:                                                                                                    |                                       |                                                                                                    |                                                                 |
| So Hospital Quality Management                                                                                                    | Temporal Constraint                   | Treat all proups independ                                                                                                    | Serdy 🔻                                                         |
| B MED DOSES-SUPPLIES-VACC-SKIN TST                                                                                                    | Group 1                               | Crown 2                                                                                                    | Fil Group 3                                                     |
| E C MEDICATIONS                                                                                                    | Dates October 100                     | Evolution Dates Design a De                                                                                                    | Evolution Dates                                                 |
| 10 G DRUG CLASS - 543403                                                                                                    | Treat independently: *                | Trial tolevenderity                                                                                                    | Treat transmitty *                                              |
| - 1 INGREDIENT - 543403                                                                                                    | C ANTINESTAMINES 100568               |                                                                                                    |                                                                 |
| E 🚼 A DRUGS - 398466                                                                                                    | Printing in the second                |                                                                                                    |                                                                 |
| H 34 4-MINORENZOATE - 4                                                                                                    |                                       |                                                                                                    |                                                                 |
| IS 5-AMINOCAPROIC ACID - 68                                                                                                    |                                       |                                                                                                    |                                                                 |
| + 3 ABACA/IR - 123                                                                                                    |                                       |                                                                                                    |                                                                 |
| # ACAMPROSATE - 54                                                                                                    |                                       |                                                                                                    |                                                                 |
| E ACARBOSE 208                                                                                                    |                                       |                                                                                                    |                                                                 |
| H ACEBUTOLOL - 95                                                                                                    |                                       |                                                                                                    |                                                                 |
| ACETAMINOPHEN - 278210                                                                                                    |                                       | and the second second se |                                                                 |
| R ACETAZOLAMIDE - 1261                                                                                                    |                                       | ACETAMINOPHEN - 2782                                                                                                    |                                                                 |
| E ACETIC ACID - 2055                                                                                                    |                                       |                                                                                                    |                                                                 |
| A CETVI CVSTEINE . 666                                                                                                    |                                       |                                                                                                    |                                                                 |
| E RACITECTIN 20                                                                                                    |                                       |                                                                                                    |                                                                 |
| E SACYCLOVE - 16284                                                                                                    |                                       |                                                                                                    |                                                                 |
| E SADARA ENE 277                                                                                                    |                                       |                                                                                                    |                                                                 |
| H ADEEOVIR - 2                                                                                                    |                                       |                                                                                                    |                                                                 |
| R 🔂 ALBUTEROL - 53335                                                                                                    |                                       |                                                                                                    |                                                                 |
| P. SA CLOMETASONE 139                                                                                                    |                                       |                                                                                                    |                                                                 |
| H R ALENDRONG AGD - 5851                                                                                                    |                                       |                                                                                                    |                                                                 |
| 8 17 ALFUZOSIN - 139                                                                                                    |                                       |                                                                                                    |                                                                 |
| R R ALLOPURING - 7730                                                                                                    |                                       |                                                                                                    |                                                                 |
| R ALPRAZOLAM - 23008                                                                                                    |                                       |                                                                                                    |                                                                 |
| B ALPROSTADIL - 7                                                                                                    |                                       |                                                                                                    |                                                                 |
| N ALTEPLASE - 10                                                                                                    |                                       |                                                                                                    |                                                                 |
| B ALUMINUM CHLORIDE - 35                                                                                                    |                                       |                                                                                                    |                                                                 |
| R ALUMINUM HYDROXDE - 415                                                                                                    |                                       |                                                                                                    |                                                                 |
| E AMANTADINE - 1781                                                                                                    |                                       |                                                                                                    |                                                                 |
| E AMCINONIDE - 74                                                                                                    |                                       |                                                                                                    |                                                                 |
| B AMFOSTINE - 1                                                                                                    | one or                                | drop a                                                                                                    |                                                                 |
| E AMKACIN - 11                                                                                                    | more of                               | term                                                                                                    |                                                                 |
| E AMLORIDE - 355                                                                                                    | these                                 | onhere                                                                                                    |                                                                 |
| E AMINOPHYLLINE - 97                                                                                                    |                                       |                                                                                                    |                                                                 |
| E AMIODARONE - 2448                                                                                                    |                                       |                                                                                                    |                                                                 |
| AMITRIPTYLINE - 30597                                                                                                    | Run Query Clear Print Query           | 1 Group                                                                                                    | New Group                                                       |
| R AMLODIPINE - 41198                                                                                                    |                                       |                                                                                                    | Securit Automation and Automation and Automation and Automation |
| H C AMOXAPINE - 6                                                                                                    | Show Down Status                      |                                                                                                    |                                                                 |
| 🕀 🔀 AMOXICILLIN - 169969                                                                                                    | Compare and Restances of April Mesons |                                                                                                    |                                                                 |
| B AMPRETAMINE - 5114                                                                                                    |                                       |                                                                                                    |                                                                 |
| B AMPHOTERICIN B - 16                                                                                                    |                                       |                                                                                                    |                                                                 |
| B AMPICILLIN - 5424                                                                                                    |                                       |                                                                                                    |                                                                 |
| B 🔂 AMYL NITRITE - 25                                                                                                    |                                       |                                                                                                    |                                                                 |
| B AMYLASES - 287                                                                                                    |                                       |                                                                                                    |                                                                 |
| # ANAGRELIDE - 23                                                                                                    |                                       |                                                                                                    |                                                                 |
| E ANASTROZOLE - 973                                                                                                    |                                       |                                                                                                    |                                                                 |
| 6 ANTIPYRINE - 0312 -                                                                                                    |                                       |                                                                                                    |                                                                 |
| (Designed of the second of the second of the | 1                                     |                                                                                                    |                                                                 |

You should get a number around 70,000. You can expand these types of searches to include many more drugs or concepts. We'll expand on this idea in task 4.

#### Task 4: Diagnoses

By now you should understand most of the interface functions and the drag-and-drop nature of query mechanism. However, many preliminary searches focus on a diagnosis and presence of some other thing. So let's look for an *E.R. Chief Complaint* of *pain*.

Rather than searching for a concept, *pain* or an icd-9 code of pain we have to look for the type of diagnosis. To illustrate see the image below:

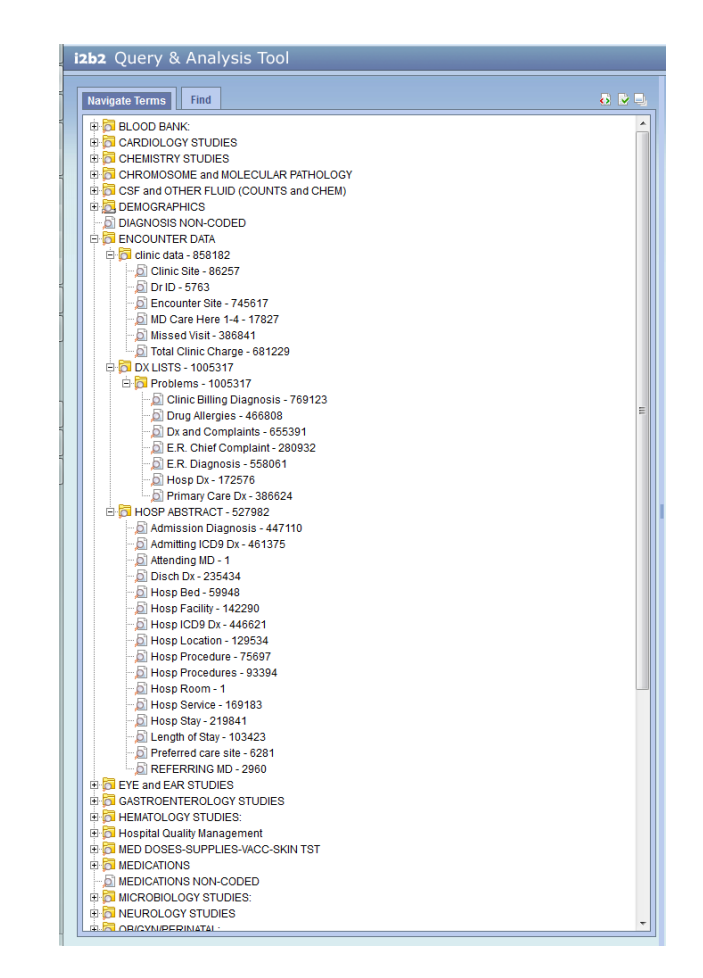

*CAVEAT:* It is important to point out, some of these concepts will let you enter terms as text, icd-9, or is just a diagnosis type class, you should explore these to find which works best for the project at hand.

Pull over E.R. Chief Complaint to the first group. Here we'll enter: pain. That is it!

| i2b2 Query & Analysis Tool              |                                                                                                    | Project Eskenan                                                                                                    |               | User Nate Ring                                                                                                  |               | Ue             | ssage Log   Help   Lo |
|-----------------------------------------|----------------------------------------------------------------------------------------------------|----------------------------------------------------------------------------------------------------|---------------|----------------------------------------------------------------------------------------------------|---------------|----------------|-----------------------|
| Navigate Terms Find                     | 🚯 🗟 🔍 🛛 Guery                                                                                                    | Tool                                                                                                    |               |                                                                                                    |               |                | 6 P I                 |
| B BLOOD BANK                            | Query N                                                                                                    | ame: ER Chief Comp@13.51.55                                                                                                    |               |                                                                                                    |               |                |                       |
| CARDIOLOGY STUDIES                      |                                                                                                    |                                                                                                    |               | A particular and the second second second second second second second second second second second second second |               |                |                       |
| CHEMISTRY STUDIES                       | Tempor                                                                                                    | al Constraint                                                                                                    |               | Treat al groups indeper                                                                                         | derby         |                | -                     |
| CHROMOSOME and MOLECULAR PATHOLOGY      | and the second second se | Group 1                                                                                                    |               | Group 2                                                                                                    |               | Group 3        |                       |
| CSF and OTHER FLUID (COUNTS and CHEM)   | Dates                                                                                                    | Occurs > 0x                                                                                                    | Exclude Dates | Occurs + 0x                                                                                                    | Exclude Dates | Occurs > 0x    | Exclud                |
| E DEMOGRAPHICS                          | Treat                                                                                                    | (vorgecarray)*                                                                                                    | 1/64          | independently *                                                                                                 | - Trial V     | hdepandently * | 17.702.024            |
| DIAGNOSIS NON-CODED                     | DER                                                                                                    | Chief Complaint [Contains: pain]                                                                                                    |               |                                                                                                    |               |                |                       |
| ENCOUNTER DATA                          |                                                                                                    |                                                                                                    |               |                                                                                                    |               |                |                       |
| B Clinic data - 858192                  |                                                                                                    |                                                                                                    |               |                                                                                                    |               |                |                       |
| D Clinic Site - 86257                   |                                                                                                    |                                                                                                    |               |                                                                                                    |               |                |                       |
| DrID - 5763                             |                                                                                                    |                                                                                                    |               |                                                                                                    |               |                |                       |
| Encounter Site - 745617                 |                                                                                                    |                                                                                                    |               |                                                                                                    |               |                |                       |
| - D MD Care Here 1-4 - 17827            |                                                                                                    |                                                                                                    |               |                                                                                                    |               |                |                       |
| 5 Missed Visit - 186841                 |                                                                                                    |                                                                                                    |               |                                                                                                    |               |                |                       |
| - D Total Clinic Charge - 681229        |                                                                                                    |                                                                                                    |               |                                                                                                    |               |                |                       |
| C D 11979 - 1005317                     |                                                                                                    |                                                                                                    |               |                                                                                                    |               |                |                       |
| E 5 Problems - 1005317                  |                                                                                                    |                                                                                                    |               |                                                                                                    |               |                |                       |
| B Clinic Billion Diannosis - 769123     |                                                                                                    |                                                                                                    |               |                                                                                                    |               |                |                       |
| Doub Alleroles - 466908                 |                                                                                                    |                                                                                                    |               |                                                                                                    |               |                |                       |
| Ding sing sing is 400000                |                                                                                                    |                                                                                                    |               |                                                                                                    |               |                |                       |
| R ER Objet Complaint, 200022            |                                                                                                    |                                                                                                    |               |                                                                                                    |               |                |                       |
| BER Criter Comprant - 200832            |                                                                                                    |                                                                                                    |               |                                                                                                    |               |                |                       |
| Di Lace De 179570                       |                                                                                                    |                                                                                                    |               |                                                                                                    |               |                |                       |
| Riprimary Care Dr. 200624               | -                                                                                                    |                                                                                                    |               |                                                                                                    |               |                |                       |
| in the second second second             |                                                                                                    |                                                                                                    |               |                                                                                                    |               |                |                       |
| C D FUOF ABOTHUSE                       |                                                                                                    |                                                                                                    |               |                                                                                                    |               |                |                       |
|                                         |                                                                                                    |                                                                                                    |               |                                                                                                    |               |                |                       |
| B GASIROENIEROLOGI STODIES              |                                                                                                    |                                                                                                    |               |                                                                                                    |               |                |                       |
| E D HEMRIOLOGY STODIES.                 |                                                                                                    |                                                                                                    |               |                                                                                                    |               |                |                       |
| Di Hospital Quality Management          |                                                                                                    |                                                                                                    |               |                                                                                                    |               |                |                       |
| IS DI MEDI DUGES-SUPPLIES-INDU-SKIN TST |                                                                                                    |                                                                                                    |               |                                                                                                    |               |                |                       |
| B MEDICATIONS                           |                                                                                                    |                                                                                                    |               |                                                                                                    |               |                |                       |
| E MEDICATIONS NON-CODED                 |                                                                                                    |                                                                                                    |               |                                                                                                    |               |                |                       |
| E D MCROBOLOGY STUDIES:                 |                                                                                                    |                                                                                                    |               |                                                                                                    |               |                |                       |
| B NEOROLOGY STODIES                     |                                                                                                    | one of                                                                                                    | EANITY .      | drop a                                                                                                    |               |                |                       |
| DE OBIGTIVIERINAIAL                     |                                                                                                    | more of                                                                                                    | AND           | term                                                                                                    |               |                |                       |
| E DI OTHER                              |                                                                                                    | these                                                                                                    |               | on here                                                                                                    |               |                |                       |
| B DI PREVENTIVE CARE                    |                                                                                                    |                                                                                                    |               |                                                                                                    |               |                |                       |
| PROBLEM LIST                            |                                                                                                    |                                                                                                    |               |                                                                                                    |               |                |                       |
| PROVIDER NOTES                          | Run Q                                                                                                    | very Clear Print Query                                                                                                    |               | 1 Group                                                                                                    |               | (2)3           | New Group             |
| PULMONARY STUDIES                       | BOOMMAN                                                                                                    | NOLE END-DOUBLE INCOMPANY.                                                                                                    |               | 0.000                                                                                                    |               | 1              |                       |
| D QUESTIONNAIRES                        | T. and the second                                                                                                    | and a second second sec |               |                                                                                                    |               |                |                       |
| RADIOLOGY and NUCLEAR MEDICINE          | Shows                                                                                                    | auery status Graph Results                                                                                                    |               |                                                                                                    |               |                |                       |
| E DI REFERRAL LAB                       |                                                                                                    |                                                                                                    |               |                                                                                                    |               |                |                       |
| SEROLOGY STUDIES:                       |                                                                                                    |                                                                                                    | 1             | Number of nationts                                                                                              |               |                |                       |
| SURGICAL PATHOLOGY and CYTOLOGY         |                                                                                                    |                                                                                                    |               | muniper or patients                                                                                             |               |                |                       |
| SYMPTOMS and FINDINGS:                  |                                                                                                    |                                                                                                    |               | 11220                                                                                                    |               |                |                       |
| TDM and TOXICOLOGY STUDIES              |                                                                                                    |                                                                                                    |               | 1//9                                                                                                    |               |                |                       |
| TEXT REPOT                              |                                                                                                    |                                                                                                    |               |                                                                                                    |               |                |                       |
| TRANSPLANT/ STEM CELL LEUKEMIA          |                                                                                                    |                                                                                                    | 8             | For Query "E.R. Chief Comp@13:51                                                                                | :55"          |                |                       |
| TREE POSITION NOT ESTABLISHED           |                                                                                                    |                                                                                                    |               |                                                                                                    |               |                |                       |
| R ST LIBITLA VSIS                       |                                                                                                    |                                                                                                    |               |                                                                                                    |               |                |                       |

We can then add in the previous query where we searched for *acetaminophen* from the previous query history.

| izbz Query & Analysis Tool                                                                                                    | Project Esk           | ienazi                     |         |                                | User Nate Ring               |         |                        | Messa       | ge Log   Help   Logou |
|----------------------------------------------------------------------------------------------------|-----------------------|----------------------------|---------|--------------------------------|------------------------------|---------|------------------------|-------------|-----------------------|
| Previous Queries Find                                                                                                    | Query Tool            |                            |         |                                |                              |         |                        |             |                       |
| 0 🖶 ACETAMINOPHEN@13:53:15 (9-9-2015) [naring]                                                                                                    | Query Name            |                            |         |                                |                              |         |                        |             |                       |
| E.R. Chief Comp@13:51:55 (9-9-2015) [naring]     E.R. Hosp ICD9 Dx@13:49:29 (9-9-2015) [naring]                                                                                                    | Temporal Constraint   | C                          |         |                                | Treat all groups independent | ny.     |                        |             | •                     |
| 🖲 😓 Hosp ICD9 Dx@13:49:14 (9-9-2015) [naring]                                                                                                    |                       | Group 1                    | ġ.      |                                | Group 2                      |         | 1                      | Group 3     | .X                    |
| Hosp ICD9 Dx@13:46:59 [9-9-2015] [naring]     E.B. Chief Come@12:56:49 [9-9-2015] [naring]                                                                                                    | Trest Independently - | Occurs > 0x                | Exclude | Dates<br>Treat independently + | Occurs > 0x                  | Exclude | Treat Interpendently - | Occurs > 0x | Exclude               |
| Bit         Chr. Curror Did (12:54:40 (P-2015) [namid]           Bit         Heap (COD Did (12:54:40 (P-2015) [namid]           Bit         Heap (COD Did (12:54:40 (P-2015) [namid]           Bit         Anterior Diagna (12:54:20 (P-2015) [namid]           Bit         Anterior Diagna (12:54:20 (P-2015) [namid]           Bit         Anterior Diagna (12:54:20 (P-2015) [namid]           Bit         Anterior Diagna (12:54:20 (P-2015) [namid]           Bit         Anterior Diagna (12:54:20 (P-2015) [namid]           Bit         Anterior Diagna (12:54:20 (P-2015) [namid]           Bit         Anterior Diagna (12:54:20 (P-2015) [namid]           Bit         Anterior Diagna (12:54:20 (P-2015) [namid]           Bit         Profile Diagna (12:54:20 (P-2015) [namid]           Bit         Profile Diagna (12:54:20 (P-2015) [namid]           Bit         Profile Diagna (12:54:20 (P-2015) [namid]           Bit         Profile Diagna (12:54:20 (P-2015) [namid]           Bit         Profile Diagna (12:54:20 (P-2015) [namid]           Bit         Profile Diagna (12:54:20 (P-2015) [namid]           Bit         Profile Diagna (12:54:20 (P-2015) [namid]           Bit         Contact Extends (10:00 (P-2015) [namid]           Bit         Contact Extends (10:00 (P-2015) [namid]           Bit         Contact Extends (10 | ER. Chief Complair    | n (Cootains: pain)         |         |                                | ER ACETMINOPHENB             | 13.5    |                        |             |                       |
|                                                                                                    |                       | one or<br>more of<br>these | A       | ND                             | drop a<br>berm<br>on here    |         |                        |             |                       |
|                                                                                                    | Run Query Clear       | Print Query                |         |                                | 1 Group                      |         | <i>.</i>               |             | New Group    >    >   |
|                                                                                                    | Show Query Status     | Graph Results              |         |                                |                              |         |                        |             |                       |
|                                                                                                    |                       |                            |         |                                |                              |         |                        |             |                       |
| B                                                                                                    | 1 <u>0</u>            |                            |         |                                |                              |         |                        |             |                       |

Now you should be well on your way to building exciting and new queries!

Two final points if you are not interested in moving forward with the IUH section of the materials: First, this data is based on clinical data. Which means that there may be a great deal of variation in how data are stored or where it is located in terms of the concept tree or the type of information you're looking for; second; if data looks very unusual it may not be what you're querying rather something related to how the data is stored. If you find these cases, contact <u>i2b2ctsi@iupui.edu</u>

#### IU Health Data

At this point you have decided to explore the data from Indiana University Health. There are several distinctions between IUH and ESK data. First, there are many more patients in this *silo*. This is because IUH is a network of hospitals across the state of Indiana. Second, IUH does not send as much data to the INPC as Eskenazi. So, this silo is somewhat more specialized and selective in its use for feasibility. For example, IUH data is very strong in LABS, CARDIO, report types, and ICD-9's. It is not very good at medications, procedures (unless identified by ICD-9), or *local concepts*. Therefore it is generally a good idea to test in BOTH silos or submit a feasibility request to the Regenstrief Data Core.

Unlike the previous walk-through, since we learned much about the interface and searching we'll focus on expanding queries. For this section, we'll rely on pre-built queries and reading the results.

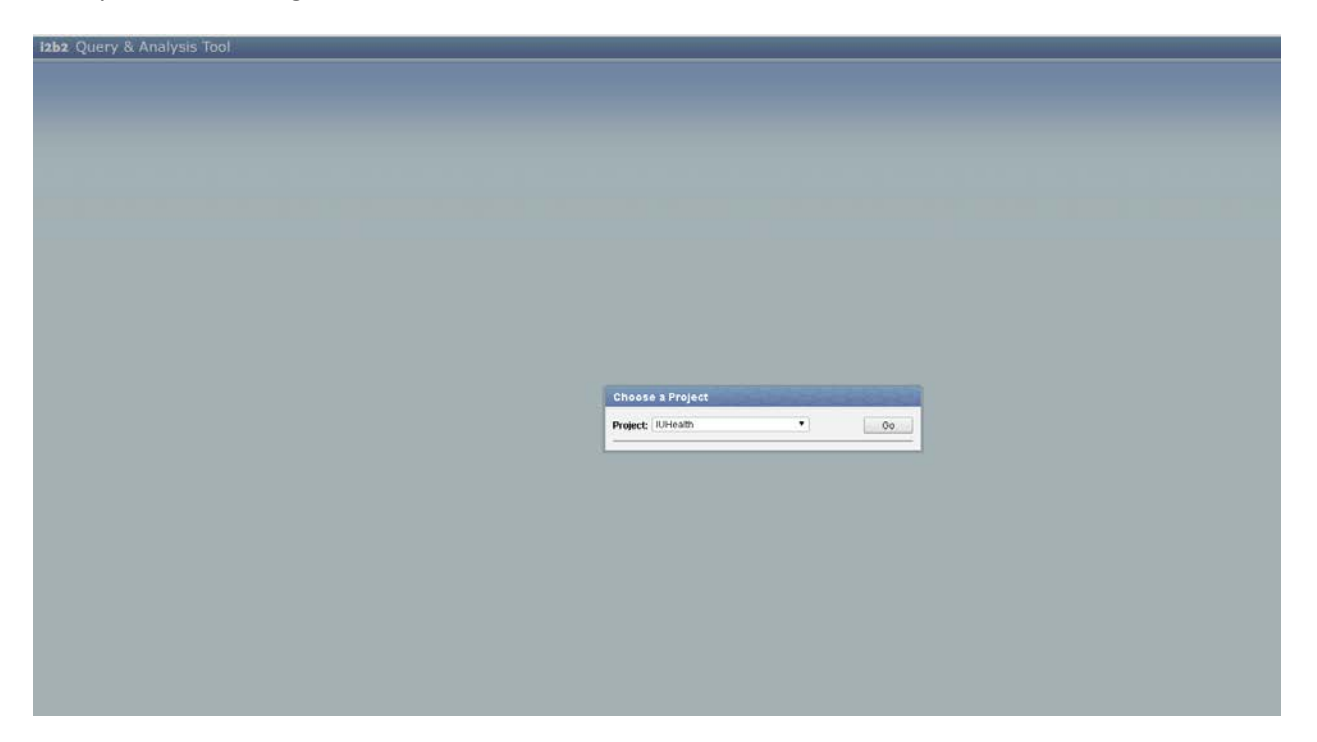

Here you'll need to log in to the IUH warehouse.

After you've selected IUH, we'll focus on the window of *Shared* folder, which you'll see in the screenshot below.

| Workplace                                                                                                    | 8 Q 🗆 |
|----------------------------------------------------------------------------------------------------|-------|
| SHARED<br>Period (Diabetes Control)<br>Period (Prolonged QT)<br>Period (Testicular cancer related hearing loss)<br>Training<br>Period Training<br>Period Regenstrief Data Core Demos (Imler)<br>Period Demo3 (Testicular cancer related hearing loss)<br>Period Regenstrief Data Core Demos (Imler)<br>Period Regenstrief Data Core Demos (Imler)<br>Period Regenstrief Data Core Demos (Imler)<br>Period Regenstrief Data Core Demos (Imler)<br>Period Regenstrief Data Core Demos (Imler)<br>Period Regenstrief Data Core Demos (Imler)<br>Period Regenstrief Data Core Demos (Imler)<br>Period Regenstrief Data Core Demos (Imler)<br>Period Regenstrief Data Core Demo3 (Regenstrief Regenstrief Regenstri |       |

I've already drilled down on the Regenstrief Data Core demo's for you and the Data Core as built the queries.

Let's explore the first, Diabetes control.

#### Task 1: Diabetic Retinopathy

We are looking for patients taking metformin and have an uncontrolled diabetic event. So to start we'll look at patients taking Metformin.

| Q  | wery Tool             |                            |         |                                |                           |           |                        |                         | 8 💌 🗆    |
|----|-----------------------|----------------------------|---------|--------------------------------|---------------------------|-----------|------------------------|-------------------------|----------|
| QL | Jery Name: METFORMIN@ | 208:29:44                  |         |                                |                           |           |                        |                         |          |
| Те | mporal Constraint:    |                            |         |                                | Treat all groups indep    | pendently |                        |                         | •        |
|    |                       | Group 1                    | X       |                                | Group 2                   | X         |                        | Group 3                 | X        |
|    | ates                  | Occurs > 0x                | Exclude | Dates<br>Treat Independently - | Occurs > 0x               | Exclude   | Dates<br>Treat Indepen | Occurs > 0x<br>dently - | Exclude  |
|    | METFORMIN             |                            |         |                                |                           |           |                        |                         |          |
|    |                       | one or<br>more of<br>these | А       | ND                             | drop a<br>term<br>on here |           |                        |                         |          |
| F  | Run Query Clear       | Print Query                |         |                                | 1 Group                   |           |                        | I Nev                   | v Group  |
| S  | how Query Status      | Graph Results              |         |                                |                           |           |                        |                         | -        |
|    |                       |                            |         |                                |                           |           |                        |                         | <b>^</b> |
|    |                       |                            |         |                                | Number of patients        |           |                        |                         |          |
|    |                       |                            |         | C                              | 93036                     |           |                        |                         |          |
|    |                       |                            |         | For Oue                        | ry "METEORMIN@08-29-      | 44''      |                        |                         |          |
|    |                       |                            |         | 1 of Que                       | ,                         |           |                        |                         | •        |

If you click on the printer icon on the bottom right, you'll see the demographic break down of patients taking Metformin (see below).

| Query Name: No Query Name is currently p<br>Temporal Constraint: Treat all groups inde | rovided.<br>pendently             |                                |
|----------------------------------------------------------------------------------------|-----------------------------------|--------------------------------|
| Group 1                                                                                |                                   |                                |
| Date From: none Date To: none Excluded? failse<br>Independently                        | • Occurs X times: >0 Relevance %: | 100 Temporal Constraint: Treat |
| Path                                                                                   | Concept/Term                      | Other Information              |
| Medication/Ingredient/M Drugs/METFORMIN                                                | METFORMIN                         |                                |

#### Finished Query: "METFORMIN@08:29:44"

[22 secs]

### Number of patients for "METFORMIN@08:29:44" patient\_count: 93036

#### Gender patient breakdown for "METFORMIN@08:29:44"

Female: 50671 Male: 42176 Transgender: 0 Unknown: 5

#### Race patient breakdown for "METFORMIN@08:29:44"

American Indian or Alaska Native: 65 Asian: 837 Black or African American: 12568 Hispanic or Latino: 251 Unknown or Other: 1772 White: 76104

#### Age patient breakdown for "METFORMIN@08:29:44"

0-9 years old: 6 10-17 years old: 208 18-34 years old: 3984 35-44 years old: 6934 45-54 years old: 13500 55-64 years old: 23078 65-74 years old: 26334 75-84 years old: 14493 >= 65 years old: 45142 >= 85 years old: 4515 Not recorded: 0

Here there are a few things to pay attention to: cohort design, concept paths, patient counts, and demographics. First, you'll see at the very top, we've specified no date restrictions, no exclusion criteria, no required number of occurrences, and no temporal constraints. Put in other words, this grabs all patients with a record of having Metformin as found in the MEDICATIONS section of i2b2. If you were to add additional *METFORMIN* concepts, they too would be listed here and likely the numbers would increase across the board.

Now we want to find the number of patients with an A1C over 7%. So drag over the "Number of patients on metformin with HgbA1c >=7" folder to the query name section of i2b2. Your results should look like the image below.

| 12b2 Query & Analysis Tool                                                                                                    | Project K              | Houlth                        |               | User: Nate Ring:                |                | Messag                    | LOD   Help   LODO |
|----------------------------------------------------------------------------------------------------|------------------------|-------------------------------|---------------|---------------------------------|----------------|---------------------------|-------------------|
| Westplace                                                                                                    | Query Tool             |                               |               |                                 |                |                           |                   |
| B SHARED                                                                                                    | Query Name: Inunces of | f patients on methodes with H | pA1c == 7     |                                 |                |                           |                   |
| Regenstrief Data Core Demos (Imler)                                                                                                    | Temporal Constraint    |                               |               | Treat al groups indep           | erdently       |                           |                   |
| - Number of patients on mettormin                                                                                                    |                        | Group 1                       | 0             | Group 2                         | 0              | Group 3                   | 0                 |
| Number of patients on methormin with HgbA1C x=7 with creatinine x= 1.5<br>Number of patients on methormin with HgbA1C x=7 with divibition attracts                                                                                                    | Dates                  | Occurs > Bx                   | Exclude Dates | Occurs > 0x                     | Exclusie Dates | Occurs > 0x               | Dickide           |
| Control of a particular of moduline and inglicity, 4-2 in the database tetral particular     Control of the database of the database of t | ER METFORMA            |                               | E Har arc bia | 0n HPLC 7 % Hgb                 |                |                           |                   |
|                                                                                                    |                        | one or<br>more of<br>these    | AND           | one or<br>more of<br>these      | AND            | drop a<br>term<br>on bere |                   |
|                                                                                                    | Run Query Clev         | e Print Query                 |               | 2 Groups                        |                | 101 101 10                | w Group           |
|                                                                                                    | Show Query Status      | Graph Results                 |               |                                 |                |                           | -                 |
|                                                                                                    |                        |                               |               | the second second second second |                |                           | 1                 |
|                                                                                                    |                        |                               |               | number or patients              |                |                           | 1.00              |
|                                                                                                    |                        |                               |               | 22338                           |                |                           |                   |
|                                                                                                    |                        |                               | For O         | ery "Number of patients on      | met            |                           |                   |
|                                                                                                    |                        |                               | - Police      | any manual of province on       | inter.         |                           |                   |
|                                                                                                    |                        |                               |               |                                 |                |                           | •                 |

Notice that we've simply added a lab constraint to the cohort as we've done before, however the output is somewhat more complex:

| Query Name: No Query Name is currently p<br>Temporal Constraint: Treat all groups indep | rovided.<br>Sendently              |                                |
|-----------------------------------------------------------------------------------------|------------------------------------|--------------------------------|
| Group 1                                                                                 |                                    |                                |
| Date From: none Date To: none Excluded? failse<br>Independently                         | • Occurs X times: > 0 Relevance %: | 100 Temporal Constraint: Treat |
| Path                                                                                    | Concept/Term                       | Other Information              |
| Medication/Ingredient/M Drugs/METFORMIN                                                 | METFORMIN                          |                                |

#### Finished Query: "METFORMIN@08:29:44"

[22 secs]

Number of patients for "METFORMIN@08:29:44" patient\_count: 93036

#### Gender patient breakdown for "METFORMIN@08:29:44"

Female: 50671 Male: 42176 Transgender: 0 Unknown: 5

#### Race patient breakdown for "METFORMIN@08:29:44"

American Indian or Alaska Native: 65 Asian: 837 Black or African American: 12568 Hispanic or Latino: 251 Unknown or Other: 1772 White: 76104

#### Age patient breakdown for "METFORMIN@08:29:44"

0-9 years old: 6 10-17 years old: 208 18-34 years old: 3984 35-44 years old: 6934 45-54 years old: 13500 55-64 years old: 23078 65-74 years old: 26334 75-84 years old: 14493 >= 65 years old: 45142 >= 85 years old: 4315 Not recorded: 0

Query Name: No Query Name is currently provided. Temporal Constraint: Treat all groups independently

| Group | 1 |
|-------|---|
|       |   |

| croup i                                                                                |                                    |                                |
|----------------------------------------------------------------------------------------|------------------------------------|--------------------------------|
| Date From: none Date To: none Excluded? false<br>Independently                         | e Occurs X times: >0 Relevance %:  | 100 Temporal Constraint: Treat |
| Path                                                                                   | Concept/Term                       | Other Information              |
| Medication\Ingredient\M Drugs\METFORMIN                                                | METFORMIN                          |                                |
| Group 2                                                                                |                                    |                                |
| Date From: none Date To: none Excluded? false<br>Independently                         | • Occurs X times: > 0 Relevance %: | 100 Temporal Constraint: Treat |
| Path                                                                                   | Concept/Term                       | Other Information              |
| CHEMISTRY STUDIES\CARBOHYDRATE/DIABETES<br>STUDIES:\GLYCOSYLATED HGB TESTS\Hgb A1C Bld | Hgb A1C Bld Qn HPLC ≻= 7 % Hgb     | GE : 7 % Hgb                   |

#### Finished Query: "Number of patients on metformin with HgbAlc >=7"

[73 secs]

Ctnd Below:

Finished Query: "Number of patients on metformin with HgbAlc >=7" [73 secs] Number of patients for "Number of patients on metformin with HgbAlc >=7" patient count: 22338 Gender patient breakdown for "Number of patients on metformin with HgbAlc >=7" Female: 11022 Male: 11253 Transgender: 0 Unknown: 0 Race patient breakdown for "Number of patients on metformin with HgbAlc >=7" American Indian or Alaska Native: 20 Asian: 243 Black or African American: 4131 Hispanic or Latino: 31 Unknown or Other: 269 White: 17564 Age patient breakdown for "Number of patients on metformin with HgbAlc >=7" 0-9 years old: 0 10-17 years old: 6 18-34 years old: 310 35-44 years old: 1221 45-54 years old: 3303 55-64 years old: 6056 65-74 years old: 6557 75-84 years old: 3664 >= 65 years old: 11379 >= 85 years old: 1158 Not recorded: 0

Here you'll see the progressive break-down of the cohort: First patients taking Metformin (Group 1), then of those patients who has had an HgbA1C >=7. This can be a fairly powerful function to see determine where potential relationships between concepts exist. If we were to reverse this cohort, placing hgb A1C in the first group then Metformin in the second box we'd see the number of patients with an A1C >=7, then who has taken Metformin. This output function is consistent as the number of group's increases so it may be worth exploring.

We now want to explore patients who may have diabetic retinopathy; we can do this in two ways. First we can look for patients who have the icd-9 code, then we can look for those who have creatinine levels greater than 1.5 mg/dL; however we can learn a great deal more if we *Combine* those queries.

First, let's evaluate the diabetic retinopathy query. After dragging the concept over to the *Query Name* section as we've done in the past, your screen should look like the image below.

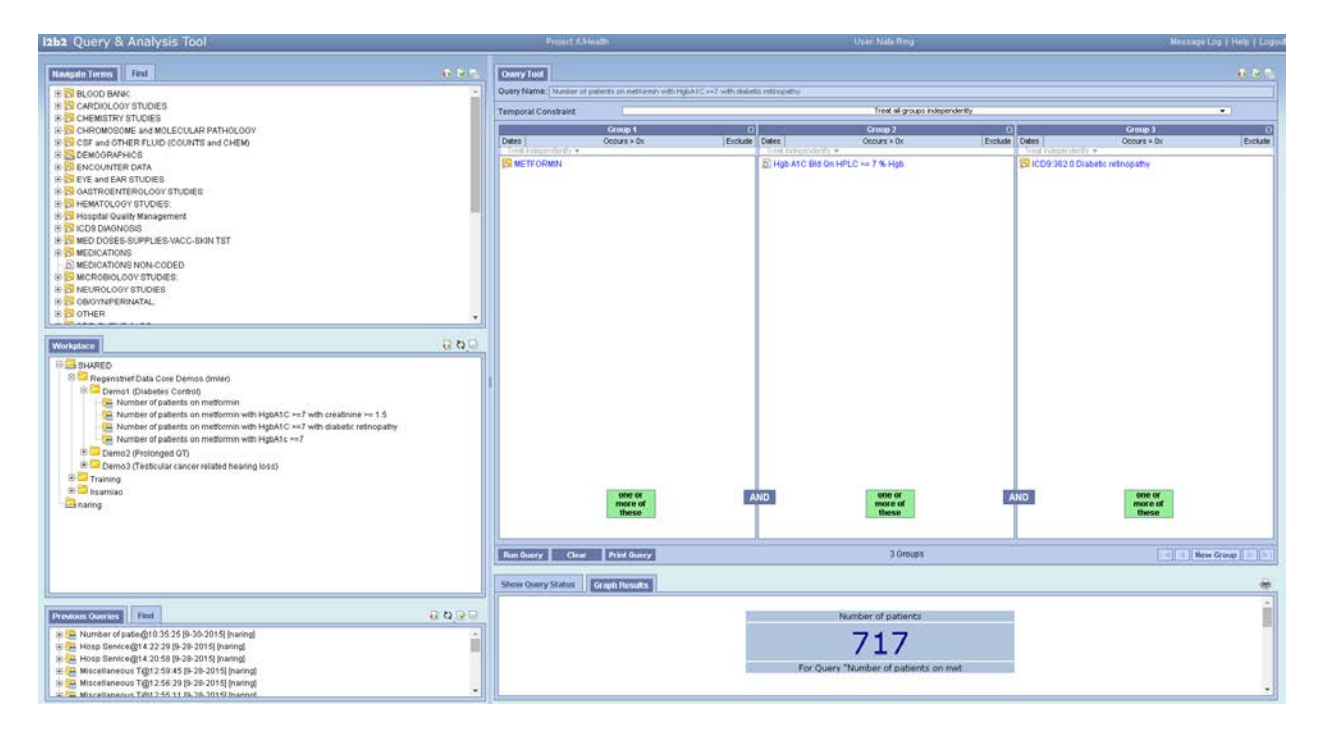

Here you'll notice that we've just extended the previous query and added the icd-9 for *Diabetic Retinopathy* and your count should be 717 patients. It is important to remember you can evaluate the step-wise breakdown of this query by changing the order of group selection.

Now let's evaluate the second method, diabetic retinopathy via creatinine levels. After dragging the concept over to the *Query Name* section as we've done in the past, your screen should look like the image below.

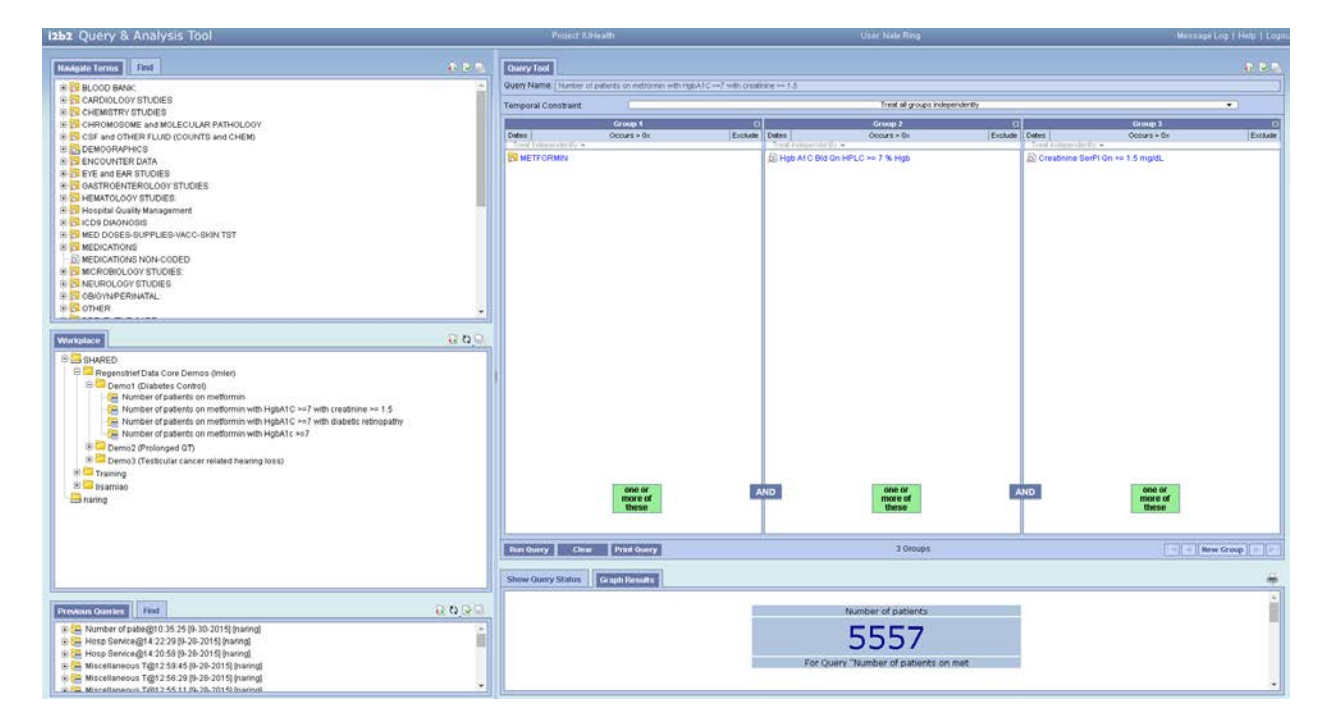

Here we see there are 5557 patients that meet our criteria, but now we want to combine the results and see who meets one or the other condition. Since we have already cued up the results we can show that we find an additional 357 patients by combining the queries, as we see below.

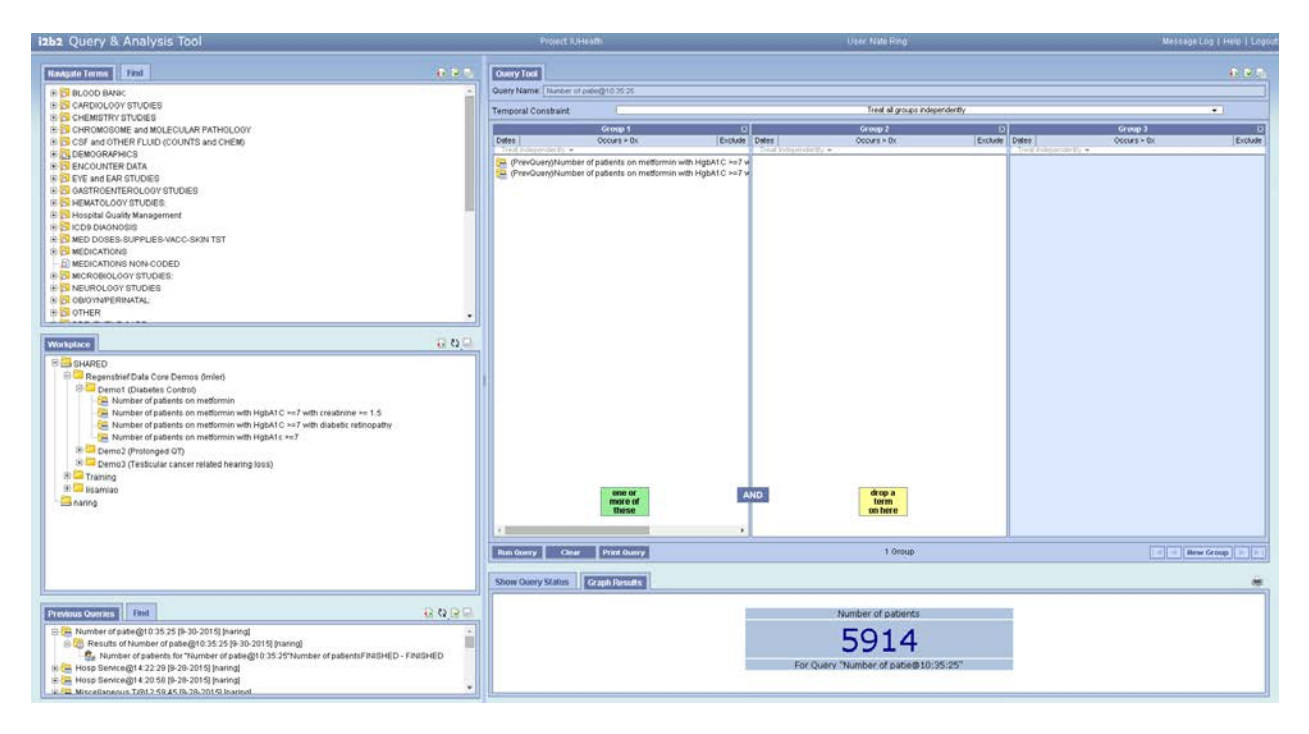

It is important to point out, some queries you can build can take quite a while to run. While we address performance issues, it may be helpful to notice when queries have finished. You can do this by expanding your previous queries and expanding the specific query you ran. For example see the image below:

| i2b2 Query & Analysis Tool                                                                                                    |       |
|----------------------------------------------------------------------------------------------------|-------|
| Previous Queries Find                                                                                                    | 0 🖻 🗆 |
| <ul> <li>Number of patie@10:35:25 [9-30-2015] [naring]</li> <li>Results of Number of patie@10:35:25 [9-30-2015] [naring] - INCOMPLETE</li> <li>Number of patientsPROCESSING - PROCESSING</li> <li>Hosp Service@14:22:29 [9-28-2015] [naring]</li> <li>Hosp Service@14:20:58 [9-28-2015] [naring]</li> <li>Miscellaneous T@12:59:45 [9-28-2015] [naring]</li> <li>Miscellaneous T@12:56:29 [9-28-2015] [naring]</li> <li>Miscellaneous T@12:56:29 [9-28-2015] [naring]</li> <li>Abortions@11:20:16 [9-25-2015] [naring]</li> <li>Deceased@10:59:56 [9-25-2015] [naring]</li> <li>Deceased@10:59:56 [9-25-2015] [naring]</li> <li>Deceased@10:59:22 [9-25-2015] [naring]</li> <li>Decease@10:59:22 [9-25-2015] [naring]</li> <li>Weight Metric@10:55:51 [9-25-2015] [naring]</li> <li>Weight Metric@10:55:12 [9-25-2015] [naring]</li> <li>Weight Metric@10:55:12 [9-25-2015] [naring]</li> <li>Weight Metric@10:55:12 [9-25-2015] [naring]</li> <li>Weight Metric@10:55:12 [9-25-2015] [naring]</li> <li>Weight Metric@10:55:12 [9-25-2015] [naring]</li> <li>Weight Metric@10:55:12 [9-25-2015] [naring]</li> <li>Weight Metric@10:55:12 [9-25-2015] [naring]</li> <li>Weight Metric@10:55:12 [9-25-2015] [naring]</li> <li>Weight Metric@10:55:45 [9-25-2015] [naring]</li> <li>Weight Metric@10:54:48 [9-25-2015] [naring]</li> <li>Weight Metric@10:54:48 [9-25-2015] [naring]</li> <li>Weight Metric@10:54:48 [9-25-2015] [naring]</li> <li>Weight Lbs@10:53:45 [9-25-2015] [naring]</li> <li>Weight Lbs@10:53:45 [9-25-2015] [naring]</li> <li>MetrFORM-Hgb A1CMETFORMHb A1C @10:31:37 [9-25-2015] [naring]</li> </ul> |       |

Here you'll notice it tells you that it's still processing and that the query is *incomplete*. You can hit the refresh button I've circled in RED to update this window. At this time there is no progress bar or alert system to let you know when complex queries have finished.

| roup 1                                                                                                    |                                                                                                    |                                                                                                    |
|----------------------------------------------------------------------------------------------------|----------------------------------------------------------------------------------------------------|----------------------------------------------------------------------------------------------------|
| Date From: none Date To: none Excluded?<br>ndependently                                                                                                    | ? false Occurs X times: > 0 Rele                                                                                                    | vance %: 100 Temporal Constraint: Treat                                                                                                    |
| Path                                                                                                    | Concept/Term                                                                                                    | Other Information                                                                                                    |
| Medication\Ingredient\M Drugs\METFORMIN                                                                                                    | METFORMIN                                                                                                    |                                                                                                    |
| inished Query: "METFORMIN@08<br>Jumber of patients for "METFORM                                                                                                    | 3:29:44"<br>IN@08:29:44"                                                                                                    |                                                                                                    |
| Sender patient breakdown for "MET<br>Female: 50671<br>Male: 42176<br>Transgender: 0<br>Unknown: 5                                                                                                    | FORMIN@08:29:44''                                                                                                    |                                                                                                    |
| Race patient breakdown for "METFO<br>American Indian or Alaska Native: 65<br>Asian: 837<br>Black or African American: 12568<br>Hispanic or Latino: 251<br>Unknown or Other: 1772<br>White: 76104                                                                                                    | DRMIN@08:29:44''                                                                                                    |                                                                                                    |
| an antiont breakdown for "METEO)                                                                                                    | DMIN/209.10.449                                                                                                    |                                                                                                    |
| 0-9 years old: 6<br>10-17 years old: 208<br>18-34 years old: 3984<br>35-44 years old: 6934<br>45-54 years old: 13500<br>55-64 years old: 23078<br>65-74 years old: 26334<br>75-84 years old: 14493<br>>= 65 years old: 45142<br>>= 85 years old: 4315<br>Not recorded: 0                                                                                                    | FTATTA (@08:23:44                                                                                                    |                                                                                                    |
| 0-9 years old: 6<br>10-17 years old: 208<br>18-34 years old: 3984<br>35-44 years old: 3984<br>45-54 years old: 6934<br>45-54 years old: 23078<br>65-74 years old: 23078<br>65-74 years old: 26334<br>75-84 years old: 14493<br>>= 65 years old: 45142<br>>= 85 years old: 4315<br>Not recorded: 0<br>Query Name: No Query Name is current<br>Temporal Constraint: Treat all groups                                                                                                    | ntly provided.<br>independently                                                                                                    |                                                                                                    |
| 0-9 years old: 6<br>10-17 years old: 208<br>18-34 years old: 3984<br>35-44 years old: 6934<br>45-54 years old: 13500<br>55-64 years old: 23078<br>65-74 years old: 26334<br>75-84 years old: 14493<br>>= 65 years old: 45142<br>>= 85 years old: 4315<br>Not recorded: 0<br>Query Name: No Query Name is current<br>Temporal Constraint: Treat all groups<br>Group 1                                                                                                    | ntly provided.<br>independently                                                                                                    |                                                                                                    |
| 0-9 years old: 6           10-17 years old: 208           18-34 years old: 3984           35-44 years old: 6934           45-54 years old: 23078           65-74 years old: 26334           75-84 years old: 14493           >= 65 years old: 45142           >= 85 years old: 4315           Not recorded: 0           Query Name: No Query Name is current           Temporal Constraint: Treat all groups           Group 1           Date From: none         Date To: none                                                                                                    | ntly provided.<br>independently<br>? false Occurs X times: >0 Rele                                                                                                    | vance %: 100 Temporal Constraint: Treat                                                                                                    |
| 0-9 years old: 6           0-17 years old: 208           18-34 years old: 3984           35-44 years old: 6934           45-54 years old: 13500           55-64 years old: 23078           65-74 years old: 2334           75-84 years old: 4493           >= 65 years old: 45142           >= 85 years old: 4315           Not recorded: 0           Query Name: No Query Name is currer           Temporal Constraint: Treat all groups           Group 1           Date From: none           Date From: none           Path                                                                                                    | ntly provided.<br>independently<br>? false Occurs X times: >0 Rele<br>Concept/Term                                                                                                    | vance %: 100 Temporal Constraint: Treat<br>Other Information                                                                                      |
| 0-9 years old: 6           0-17 years old: 208           18-34 years old: 3984           35-44 years old: 6934           45-54 years old: 13500           55-64 years old: 23078           65-74 years old: 23078           65-74 years old: 23078           65-74 years old: 4493           >= 65 years old: 45142           >= 85 years old: 4315           Not recorded: 0           Query Name: No Query Name is current           Temporal Constraint: Treat all groups           Group 1           Date From: none Date To: none Excluded 3           Independently           Path           Medication/ingredientW Drugs/WETFORMIN                                                    | htty provided.<br>independently<br>? false Occurs X times: >0 Rele<br>Concept/Term<br>METFORMIN                                                                                                    | vance %: 100 Temporal Constraint: Treat<br>Other Information                                                                                      |
| 0-9 years old: 6         0.10-17 years old: 208           10-17 years old: 208         18-34 years old: 3984           35-44 years old: 6934         45-54 years old: 13500           55-64 years old: 23078         65-74 years old: 24534           65-74 years old: 45142         >=           >= 65 years old: 45142         >=           >= 85 years old: 4315         Not recorded: 0           Query Name: No Query Name is current Temporal Constraint: Treat all groups           Group 1           Date From: none Date To: none Excluded3           Independently           Path           Medication\ingredient\W Drugs\WETFORMIN                                                | Interpretation (a) (a) (a) (a) (a) (a) (a) (a) (a) (a)                                                                                                    | vance %: 100 Temporal Constraint: Treat Other Information                                                                                         |
| 0-9 years old: 6         0-17 years old: 208         18-34 years old: 3984         35-44 years old: 6934         45-54 years old: 13500         55-64 years old: 23078         65-74 years old: 246334         75-84 years old: 441493         >= 65 years old: 45142         >= 85 years old: 4315         Not recorded: 0         Query Name: No Query Name is current         Temporal Constraint: Treat all groups         Group 1         Date From: none Date To: none Excluded3         Independently         Path         Medication\ingredient\W Drugs\WETFORMIN         Group 2         Date From: none Date To: none Excluded3         Independently                              | ntly provided.         independently         ? false       Occurs X times: >0         Rele         Concept/Term         METFORMIN         ? false       Occurs X times: >0         Rele                                                                                                    | vance %: 100 Temporal Constraint: Treat           Other Information           Under Information           Vance %: 100 Temporal Constraint: Treat |
| 0-9 years old: 6         0-17 years old: 208         10-17 years old: 208         18-34 years old: 3984         35-44 years old: 6934         45-54 years old: 23078         65-74 years old: 23078         65-74 years old: 26334         75-84 years old: 45142         >= 85 years old: 45142         >= 85 years old: 4315         Not recorded: 0         Query Name: No Query Name is current         Temporal Constraint: Treat all groups         Group 1         Date From: none Date To: none Excluded 3         Independently         Path         Medication/Ingredient/W Drugs/WETFORMIN         Group 2         Date From: none Date To: none Excluded 3         Independently | ntly provided.         independently         ? false       Occurs X times: > 0         Reference         Concept/Term         METFORMIN         ? false       Occurs X times: > 0         Reference         Concept/Term         METFORMIN         ? false       Occurs X times: > 0         Reference         Concept/Term | vance %: 100 Temporal Constraint: Treat Other Information vance %: 100 Temporal Constraint: Treat Other Information                               |

Finished Query: "Number of patients on metformin with HgbA1c >=7"

[73 secs]

ecs]

**Continued Below** 

| Number of patients for "Number of patient<br>patient_count: 22338<br>Gender patient breakdown for "Number of<br>Female: 11022<br>Male: 11253<br>Transgender: 0<br>Unknown: 0                                                                                                    | ts on metformin with HgbA1c ><br>F patients on metformin with Hg | =7"<br>bAlc>=7"                |             |
|----------------------------------------------------------------------------------------------------|------------------------------------------------------------------|--------------------------------|-------------|
| Race patient breakdown for "Number of p<br>American Indian or Alaska Native: 20<br>Asian: 243<br>Black or African American: 4131<br>Hispanic or Latino: 31<br>Unknown or Other: 269<br>White: 17564                                                                                                    | atients on metformin with Hgb&                                   | Alc >=7"                       |             |
| Age patient breakdown for "Number of pa<br>0-9 years old: 0<br>10-17 years old: 6<br>18-34 years old: 310<br>35-44 years old: 1221<br>45-54 years old: 3303<br>55-64 years old: 6056<br>65-74 years old: 6557<br>75-84 years old: 6557<br>75-84 years old: 3664<br>>= 65 years old: 11379<br>>= 85 years old: 1158<br>Not recorded: 0 | tients on metformin with HgbAl                                   | lc >=7"                        |             |
| Query Name: No Query Name is currently p<br>Temporal Constraint: Treat all groups indep                                                                                                    | rovided.<br>vendently                                            |                                |             |
| Group 1                                                                                                    |                                                                  |                                |             |
| Date From: none Date To: none Excluded? false<br>Independently                                                                                                    | Occurs X times: > 0 Relevance %:                                 | 100 Temporal Constraint: Treat |             |
| Path                                                                                                    | Concept/Term                                                     | Other Information              |             |
| undefined                                                                                                    | undefined                                                        |                                |             |
| undefined                                                                                                    | undefined                                                        |                                |             |
| Finished Query: "Number of patie@10:35                                                                                                    | :25"                                                             |                                | [1482 secs] |

Number of patients for "Number of patie@10:35:25" patient\_count: 5914

Here I want to point your attention to two important things. First, the cohort design; second, the time required to run.

First, you'll see that it combines the *Structure* of each query. This means that since we kept *Metformin* and A1C constant, but varied the third group (creatinine OR icd-9), i2b2 runs the query as those queries as we've previously done however adds the OR status for the creatinine and icd-9 conditions. Because we chose to combine our query in this manner, we must shift our attention to the resultant time: 1482 seconds. Now, you may assume that it takes less time to just make the addition by adding a second OR to the final group, however it in fact can slow down results because i2b2 will need to search for new concepts. For example see the output below.

| Query Name: No Query Name is currently provided.<br>Temporal Constraint: Treat all groups independently                        |              |                   |  |  |  |  |  |
|----------------------------------------------------------------------------------------------------|--------------|-------------------|--|--|--|--|--|
| Group 1                                                                                                    |              |                   |  |  |  |  |  |
| Date From: none Date To: none Excluded? false Occurs X times: > 0 Relevance %: 100 Temporal Constraint: Treat<br>Independently |              |                   |  |  |  |  |  |
| Path                                                                                                    | Concept/Term | Other Information |  |  |  |  |  |
| Medication/Ingredient/M Drugs/METFORMIN                                                                                        | METFORMIN    |                   |  |  |  |  |  |

#### Finished Query: "METFORMIN@08:29:44"

[22 secs]

#### Number of patients for "METFORMIN@08:29:44" patient\_count: 93036

#### Gender patient breakdown for "METFORMIN@08:29:44"

Female: 50671 Male: 42176 Transgender: 0 Unknown: 5

#### Race patient breakdown for "METFORMIN@08:29:44"

American Indian or Alaska Native: 65 Asian: 837 Black or African American: 12568 Hispanic or Latino: 251 Unknown or Other: 1772 White: 76104

#### Age patient breakdown for "METFORMIN@08:29:44"

0-9 years old: 6 10-17 years old: 208 18-34 years old: 3984 35-44 years old: 6934 45-54 years old: 13500 55-64 years old: 23078 65-74 years old: 26334 75-84 years old: 14493 >= 65 years old: 45142 >= 85 years old: 4315 Not recorded: 0

| Query Name: No Query Name is currently provided.<br>Temporal Constraint: Treat all groups independently                     |                                   |                                |  |  |  |  |  |
|----------------------------------------------------------------------------------------------------|-----------------------------------|--------------------------------|--|--|--|--|--|
| Group 1                                                                                                    |                                   |                                |  |  |  |  |  |
| Date From: none Date To: none Excluded? false Occurs X times: > 0 Relevance %: 100 Temporal Constraint: Treat Independently |                                   |                                |  |  |  |  |  |
| Path                                                                                                    | Concept/Term                      | Other Information              |  |  |  |  |  |
| Medication\Ingredient\M Drugs\METFORMIN                                                                                     | METFORMIN                         |                                |  |  |  |  |  |
| Group 2                                                                                                    |                                   |                                |  |  |  |  |  |
| Date From: none Date To: none Excluded? false<br>Independently                                                              | e Occurs X times: >0 Relevance %: | 100 Temporal Constraint: Treat |  |  |  |  |  |
| Path                                                                                                    | Concept/Term                      | Other Information              |  |  |  |  |  |
| CHEMISTRY STUDIES/CARBOHYDRATE/DIABETES<br>STUDIES: /GLYCOSYLATED HGB TESTS/Hgb A1C Bid<br>On HPLC                          | Hgb A1C Bld Qn HPLC >= 7 % Hgb    | GE : 7 % Hgb                   |  |  |  |  |  |

Finished Query: "Number of patients on metformin with HgbAlc >=7"

[73 secs]

Finished Query: "Number of patients on metformin with HgbAlc >=7"

[73 secs]

Number of patients for "Number of patients on metformin with HgbAlc >=7" patient\_count: 22338

#### Gender patient breakdown for "Number of patients on metformin with HgbAlc >=7"

Female: 11022 Male: 11253 Transgender: 0 Unknown: 0

#### Race patient breakdown for "Number of patients on metformin with HgbAlc >=7"

American Indian or Alaska Native: 20 Asian: 243 Black or African American: 4131 Hispanic or Latino: 31 Unknown or Other: 269 White: 17564

Age patient breakdown for "Number of patients on metformin with HgbAlc >=7"

```
0-9 years old: 0

10-17 years old: 0

18-34 years old: 310

35-44 years old: 1221

45-54 years old: 6056

65-74 years old: 6557

75-84 years old: 6557

75-84 years old: 3664

>= 65 years old: 11379

>= 85 years old: 1158

Not recorded: 0
```

| Query Name: No Query Name is currently provided.<br>Temporal Constraint: Treat all groups independently |                                    |                                |  |  |  |  |  |  |
|----------------------------------------------------------------------------------------------------|------------------------------------|--------------------------------|--|--|--|--|--|--|
| Group 1                                                                                                 |                                    |                                |  |  |  |  |  |  |
| Date From: none Date To: none Excluded? failse<br>Independently                                         | • Occurs X times: > 0 Relevance %: | 100 Temporal Constraint: Treat |  |  |  |  |  |  |
| Path                                                                                                    | Concept/Term                       | Other Information              |  |  |  |  |  |  |
| undefined                                                                                               | undefined                          |                                |  |  |  |  |  |  |
| undefined                                                                                               | undefined                          |                                |  |  |  |  |  |  |

Finished Query: "Number of patie@10:35:25"

[1482 secs]

Number of patients for "Number of patie@10:35:25" patient count: 5914

| Query Name: No Query Name is currently provided.<br>Temporal Constraint: Treat all groups independently                                  |                                    |                                |  |  |  |  |
|----------------------------------------------------------------------------------------------------|------------------------------------|--------------------------------|--|--|--|--|
| Group 1                                                                                                    |                                    |                                |  |  |  |  |
| Date From: none Date To: none Excluded? false<br>Independently                                                                           | e Occurs X times: >0 Relevance %:  | 100 Temporal Constraint: Treat |  |  |  |  |
| Path                                                                                                    | Concept/Term                       | Other Information              |  |  |  |  |
| Medication\Ingredient\M Drugs\METFORMIN                                                                                                  | METFORMIN                          |                                |  |  |  |  |
| Group 2                                                                                                    |                                    |                                |  |  |  |  |
| Date From: none Date To: none Excluded? faise<br>Independently                                                                           | e Occurs X times: >0 Relevance %:  | 100 Temporal Constraint: Treat |  |  |  |  |
| Path                                                                                                    | Concept/Term                       | Other Information              |  |  |  |  |
| CHEMISTRY STUDIES\CARBOHYDRATE/DIABETES<br>STUDIES:\GLYCOSYLATED HGB TESTS\Hgb A1C Bid<br>Qn HPLC                                        | Hgb A1C Bld Qn HPLC >= 7 % Hgb     | GE : 7 % Hgb                   |  |  |  |  |
| Group 3                                                                                                    |                                    |                                |  |  |  |  |
| Date From: none Date To: none Excluded? failse<br>Independently                                                                          | e Occurs X times: > 0 Relevance %: | 100 Temporal Constraint: Treat |  |  |  |  |
| Path                                                                                                    | Concept/Term                       | Other Information              |  |  |  |  |
| CHEMISTRY STUDIES'ROUTINE SER-PLAS CHEM<br>TESTS: \CREATININE TESTS\Creatinine SerPI Qn                                                  | Creatinine SerPl Qn ≻= 1.5 mg/dL   | GE : 1.5 mg/dL                 |  |  |  |  |
| Diseases of the nervous system and sense organs \<br>Disorders of the eye and adnexa \ Other retinal<br>disorders \ Diabetic retinopathy | ICD9:362.0 Diabetic retinopathy    |                                |  |  |  |  |

Finished Query: "METFO-Hgb A-Creat@11:20:19"

[1009 secs]

Number of patients for "METFO-Hgb A-Creat@11:20:19" patient\_count: 5914

Here you see that the overall time was increased by 1009 seconds. Which brings up a caveat about the i2b2 program. Some times it's easier to build on previously run queries as the results are cached rather than extending the existing query.

Now that we have learned about some of the more advanced features, lets explore a different topic.

Task 2: Long QT

Here we are interested in individuals who have taken a medication and then develop a long QT. We will explore the event-ordered function of i2b2.

Pull over the previously run query: "Number of patients with QTC >= 480", your screen should look like the following image.

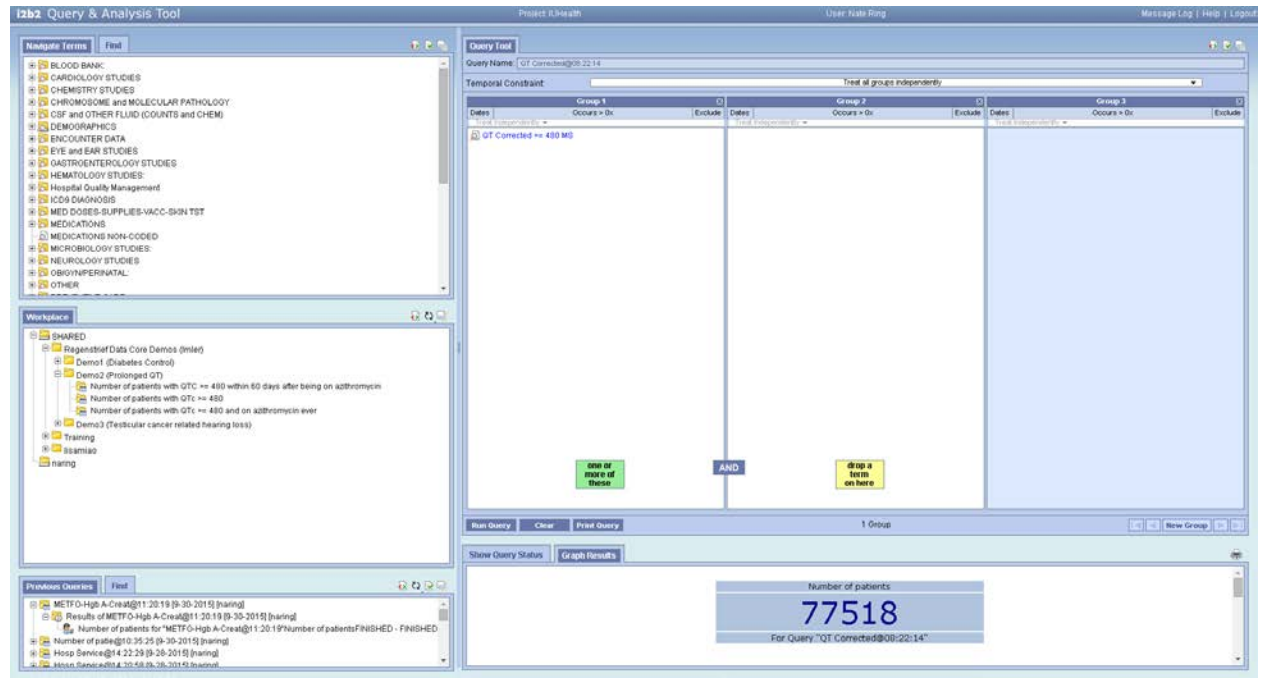

Given that we now know our base-rate of patients (77518) we want to explore the number of patients who have ever been prescribed azithromycin. Here we pull over the second query in the demo, "Number of patients with QTc >= 480 and on azithromycin ever". Your screen should look as follows:

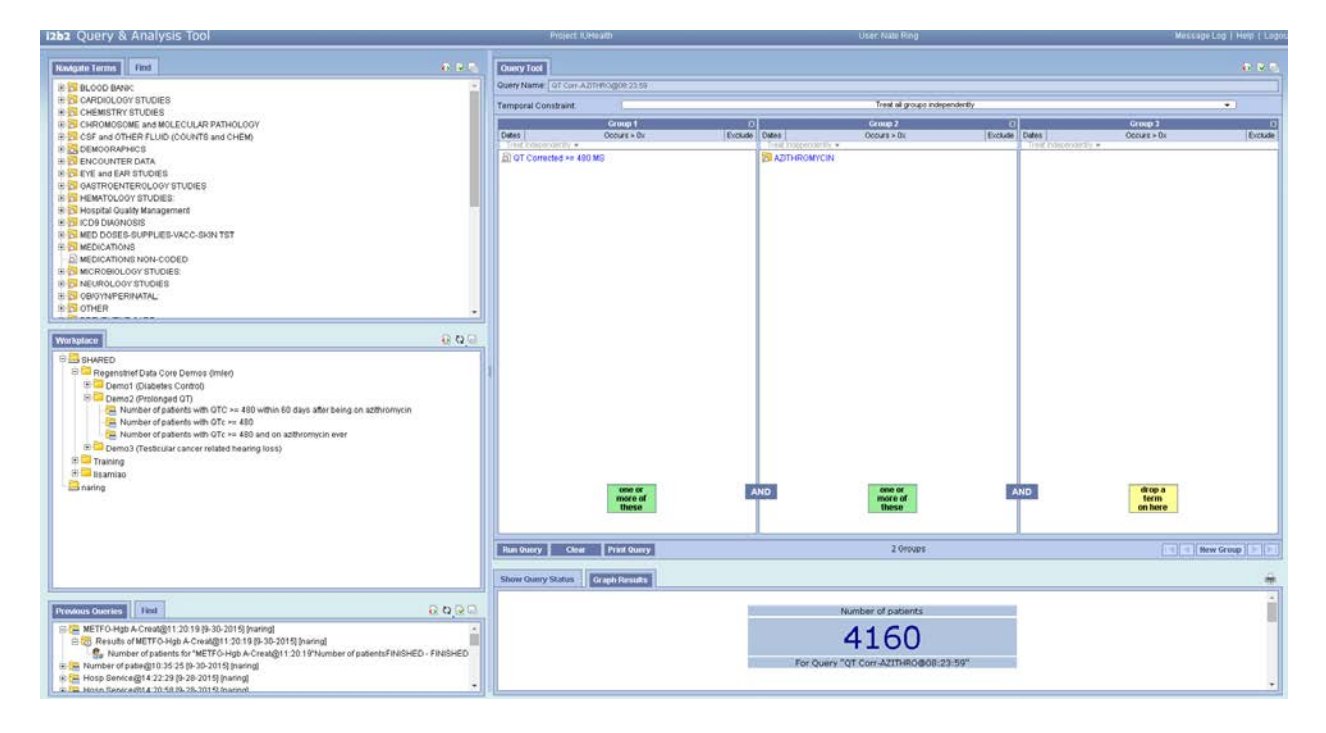

However, what if we want to know who has had a long QT following the prescription to azithromycin? We use the *Temporal Constraint* function at the top center of the interface, circled in red.

Once you click on that field you should see the following then you'll select Define sequence of Events.

| Query Tool Query Name: (t) AZITHROMYCING                                                             | NT Corrected@08:26:04 |         |           |            |                      |         |          |                |      |
|----------------------------------------------------------------------------------------------------|-----------------------|---------|-----------|------------|----------------------|---------|----------|----------------|------|
| Temporal Constraint:                                                                                 |                       |         |           |            | Define sequence of E | Events  |          |                |      |
| Treat all groups independently<br>Selected groups occur in the same fir<br>Define sequence of Events |                       |         | nancial e | ncounter   | its occur<br>Group 2 | X       |          |                | • Ne |
| Dates Occ                                                                                            | urs > 0x              | Exclude | Dates     |            | Occurs > 0x          | Exclude | Dates    |                | 0    |
| Treat Independently -                                                                                |                       |         | Treat     | Independer | tly 👻                |         | Treat Ir | ndependently 🔻 |      |
|                                                                                                    |                       |         |           |            |                      |         |          |                |      |

Next you'll change the query from a *population in which events occur* and start adding the events of interest.

| Temporal Constraint:               | Define sequence of Events |             |                    |         |       |                   |       |  |
|------------------------------------|---------------------------|-------------|--------------------|---------|-------|-------------------|-------|--|
| Davidellas is utilationaria accura |                           | pulation in | which events occur |         |       | New Event         |       |  |
| Population in which events occur   | ×                         |             | Group 2            | X       |       | Group 3           |       |  |
| Event 2                            | Exclude                   | Dates       | Occurs > 0x        | Exclude | Dates | Occurs > 0x       | Exclu |  |
| Define order of events             |                           | Treat l     | ndependently 👻     |         | Trea  | t Independently 👻 |       |  |
|                                    |                           |             |                    |         |       |                   |       |  |
|                                    |                           |             |                    |         |       |                   |       |  |
|                                    |                           |             |                    |         |       |                   |       |  |
|                                    |                           |             |                    |         |       |                   |       |  |
|                                    |                           |             |                    |         |       |                   |       |  |
|                                    |                           |             |                    |         |       |                   |       |  |

You'll notice the option for *Define order of events* option. Once you have each event defined like you've done in the past with a simple query, you'll decide how you want to order events. I've skipped over the events space since it looks and behaves exactly like the environment you've seen in the past, you're just simply defining the criteria of each event.

Now in the *Define order of events* interface you'll see some new options. Your screen should look as the one below.

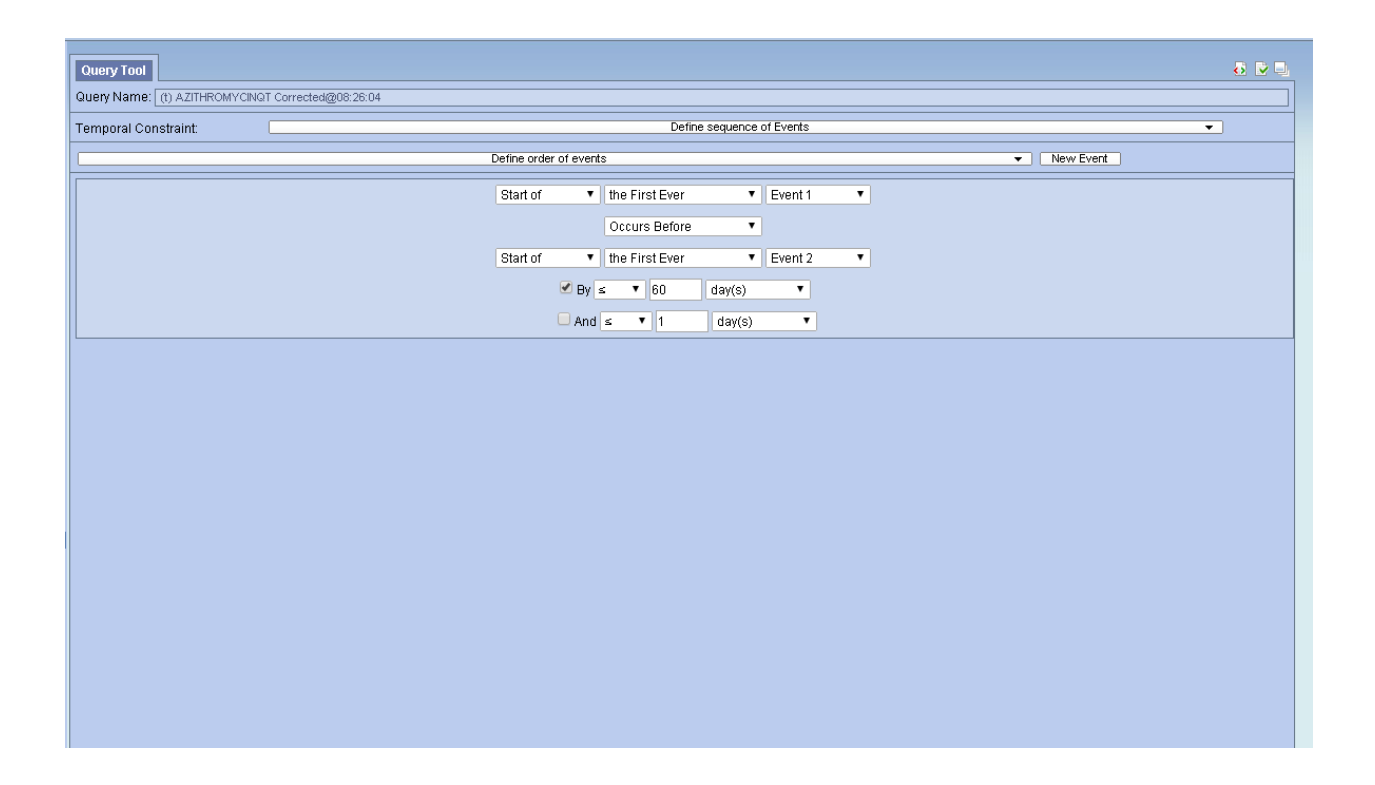

Here you'll see that we've said that persons falling into the first event (Event 1) will happen before (we defined this as patients with azithromycin) will be followed by the second event (Event 2) *BY*at least 60 days. You can choose to not include these kinds of restrictions, but for the sake of clinical interest we've included the restriction that patients should have a prescription of azithromycin at least 60 days prior to a QTC >= 480.

Two important points about this query: we did not define a cut-off date, nor have we defined start-date. This means that we could find patients who have azithromycin prescribed any time before the long QTC and while it may seem natural to expand on your query at this point, it may push i2b2 beyond its intended purpose. Thus you may end up with very small results. To do these kinds of examinations, it would be best to contact the Regenstrief Data Core for these kinds of queries. Second, many investigators are interested in the outcomes of something due to an epoch effect—e.g., azithromycin was really popular in XXXX. This would also be a question best explored with the Regenstrief Data Core.

Now that we have explored the *Define sequence of events*function, let's review the output of this query. You'll notice that the query has already been generated as, "Number of patients with QTC >= 480 within 60 days after being on azithromycin". Once you pull this query over, your screen should look as the image below:

| Query Tool                                        |                                                                                       | 8 🖬 🗐               |  |  |  |  |  |  |  |
|---------------------------------------------------|---------------------------------------------------------------------------------------|---------------------|--|--|--|--|--|--|--|
| Query Name: (t) AZITHROMYCINQT Corrected@08:26:04 |                                                                                       |                     |  |  |  |  |  |  |  |
| Temporal Constraint: Define sequence of Events    |                                                                                       |                     |  |  |  |  |  |  |  |
| Population in which events occur                  |                                                                                       |                     |  |  |  |  |  |  |  |
| Anchoring Observation                             | Group 2                                                                               | Group 3 🛛 🖾         |  |  |  |  |  |  |  |
| Dates Occurs > 0x Exclue<br>Treat Independently   | Dates Occurs > 0x Exclude     Treat Independently                                     | Treat Independently |  |  |  |  |  |  |  |
| drop a<br>term<br>on here                         |                                                                                       |                     |  |  |  |  |  |  |  |
| Run Query Clear Print Query                       | 1 Group                                                                               | New Group           |  |  |  |  |  |  |  |
| Show Query Status Graph Results                   |                                                                                       |                     |  |  |  |  |  |  |  |
|                                                   | Number of patients<br><b>201</b><br>For Query "(t) AZITHROMYCINQT Corrected@08:26:04" |                     |  |  |  |  |  |  |  |

You'll notice that the pre-defined query here does not show you any concepts in any grouping. This is because you'll have to select which *Event* you're looking at. So for example, if we select Event 1 from the *Population in which occurs* bar at the top, you'll see the events. Select event 1, your screen should look like the image below:

| Query Tool                                       |                        | 8 V Q                 |  |  |  |  |  |  |  |  |
|--------------------------------------------------|------------------------|-----------------------|--|--|--|--|--|--|--|--|
| UUEY NAME: (1) AZITHROMYCINGT Corrected@08/26/04 |                        |                       |  |  |  |  |  |  |  |  |
| Temporal Constraint Define sequence of Events 🔹  |                        |                       |  |  |  |  |  |  |  |  |
|                                                  | Event 1   New Event 1  |                       |  |  |  |  |  |  |  |  |
| Anchoring Observation                            | Group 2                | Group 3 🛛 🖂           |  |  |  |  |  |  |  |  |
| Items Instance will be the same                  | Treat Independently -  | Treat Independently - |  |  |  |  |  |  |  |  |
| AZITHROMYCIN<br>One or<br>more of<br>these       | ND drop a term on here |                       |  |  |  |  |  |  |  |  |
| Run Query Clear Print Query                      | 1 Group                | New Group             |  |  |  |  |  |  |  |  |
| Show Query Status Graph Results                  |                        |                       |  |  |  |  |  |  |  |  |
|                                                  |                        |                       |  |  |  |  |  |  |  |  |

Event two will look very similar, but will specify the conditions for Long QTC.

It is important to point out at this time, that time-series queries in i2b2 can be some of the most computationally intensive queries you can run therefore it is best to build on the previous methods if at all possible.

At this point let's explore a final IUH query, that is unexpected correlations.

#### Task 3: Hearling loss and Testicular Cancer

In demo section 3, you'l only see two queries: "Number of patients with testicular cancer", and "number of patients with testicular cancer and hearing loss". This is one of the principle use cases for i2b2 capability because it is an unexpected result to those not familiar with the phenomenon and it demonstrates that while some small-population research is not best conducted through i2b2. In the first query, we are looking for the testicular cancer icd-9's. As before, drag over the first concept labeled, "Number of patients with testicular cancer (ICD9)", your screen should look like the image below:

| Query Tool               |                   |         |               |                      |               |                         | 8 🕅           |
|--------------------------|-------------------|---------|---------------|----------------------|---------------|-------------------------|---------------|
| Query Name: ICD9:186 Mai | ign@08:15:20      |         |               |                      |               |                         |               |
| Temporal Constraint:     |                   |         |               | Treat Independent    | у             |                         | •             |
|                          | Group 1           | X       |               | Group 2              | X             | Grou                    | ıp 3          |
| Dates                    | Occurs > 0x       | Exclude | Dates         | Occurs > 0x          | Exclude Dates | Occur<br>odependently 💌 | s > 0x Exclud |
| 🔀 ICD9:186 Malignant n   | eoplasm of testis |         |               |                      |               |                         |               |
|                          |                   |         |               |                      |               |                         |               |
|                          |                   |         |               |                      |               |                         |               |
|                          |                   |         |               |                      |               |                         |               |
|                          |                   |         |               |                      |               |                         |               |
|                          |                   |         |               |                      |               |                         |               |
|                          |                   |         |               |                      |               |                         |               |
|                          |                   |         |               |                      |               |                         |               |
|                          |                   |         |               |                      |               |                         |               |
|                          |                   |         |               |                      |               |                         |               |
|                          |                   |         |               |                      |               |                         |               |
|                          |                   |         |               |                      |               |                         |               |
|                          |                   |         |               |                      |               |                         |               |
|                          |                   |         |               |                      |               |                         |               |
|                          |                   |         |               |                      |               |                         |               |
|                          |                   |         |               |                      |               |                         |               |
|                          |                   |         |               |                      |               |                         |               |
|                          |                   |         |               |                      |               |                         |               |
|                          | ana az            |         |               | dran a               |               |                         |               |
|                          | more of           | A       | ND            | term                 |               |                         |               |
|                          | ulese             |         |               | Unitere              |               |                         |               |
|                          |                   |         |               |                      |               |                         |               |
| Run Query Clear          | Print Query       |         |               | 1 Group              |               |                         | New Group     |
| Show Query Status        | Graph Results     |         |               |                      |               |                         | d             |
|                          |                   | _       |               |                      |               |                         |               |
|                          |                   |         | Nur           | nber of patients     |               |                         |               |
|                          |                   |         | 3             | 3956                 |               |                         |               |
|                          |                   |         | For Quoru "IC | D0:186 Malian@00:15: | 20"           |                         |               |
|                          |                   |         | For Query IC  | 09.100 Maliyn@08:15: | 20            |                         |               |
|                          |                   |         |               |                      |               |                         |               |

However when we combine testicular cancer with the icd-9 for *hearing loss* (the second query), we find the image below:

| Query Tool                            |                        |         |       |                     |                     |           |       |                 |                        | ð 🕅 🗐     |
|---------------------------------------|------------------------|---------|-------|---------------------|---------------------|-----------|-------|-----------------|------------------------|-----------|
| Very Name. Index new based good no.+2 |                        |         |       |                     |                     |           |       |                 |                        |           |
| remperar constraint.                  |                        |         |       |                     |                     |           |       |                 |                        |           |
| Dates                                 | Group 1<br>Occurs > 0x | Exclude | Dates | G                   | roup 2<br>curs > 0y | Exclude   | Dates |                 | Group 3<br>Occurs > 0x | Exclude   |
| Treat Independently -                 | 000013 2 02            | Exclude | Treat | Independently -     | .curs > 0x          | Exclusion | Treat | Independently 👻 | Occurs 7 0x            | Exclude   |
| CD9:186 Malignant i                   | neoplasm of testis     |         | C ICC | 19:389 Hearing loss |                     |           |       |                 |                        |           |
|                                       | 000.07                 |         |       |                     | 000.05              |           |       |                 | drop a                 |           |
|                                       | more of<br>these       | A       | ND    |                     | more of<br>these    |           | AND   |                 | term<br>on here        |           |
| Run Query Clear                       | Print Query            |         |       |                     | 2 Groups            |           |       |                 |                        | New Group |
| Show Query Status                     | Graph Results          |         |       |                     |                     |           |       |                 |                        |           |
|                                       |                        |         |       |                     |                     |           |       |                 |                        | <u>^</u>  |
|                                       |                        |         |       | Number              | of patients         |           |       |                 |                        |           |
|                                       |                        |         |       |                     | <b>E</b> 2          |           |       |                 |                        |           |
|                                       |                        |         |       |                     | 53                  |           |       |                 |                        |           |
|                                       |                        |         |       | E 0                 |                     | 16.40     |       |                 |                        |           |
|                                       |                        |         |       | For Query "ICD9:1   | 8-ICDA:38@08:       | 16:42"    |       |                 |                        |           |
|                                       |                        |         |       |                     |                     |           |       |                 |                        | •         |

This suggests that IUH has seen at least 153 patients who have had testicular cancer AND have had a diagnosis of hearing loss—suggestive of hearing loss because of Cisplatin—however, this is an illustrative point where investigators should reach out to the Regenstrief Data Core. The Regenstrief Data Core can confirm feasibility of patient populations using the INPC (Indiana Network for Patient Care) and other tools which search text documents not stored otherwise.

#### Version Guide

| Version Number | Author    | Date      |
|----------------|-----------|-----------|
| 1              | Nate Ring | 9-30-2015 |